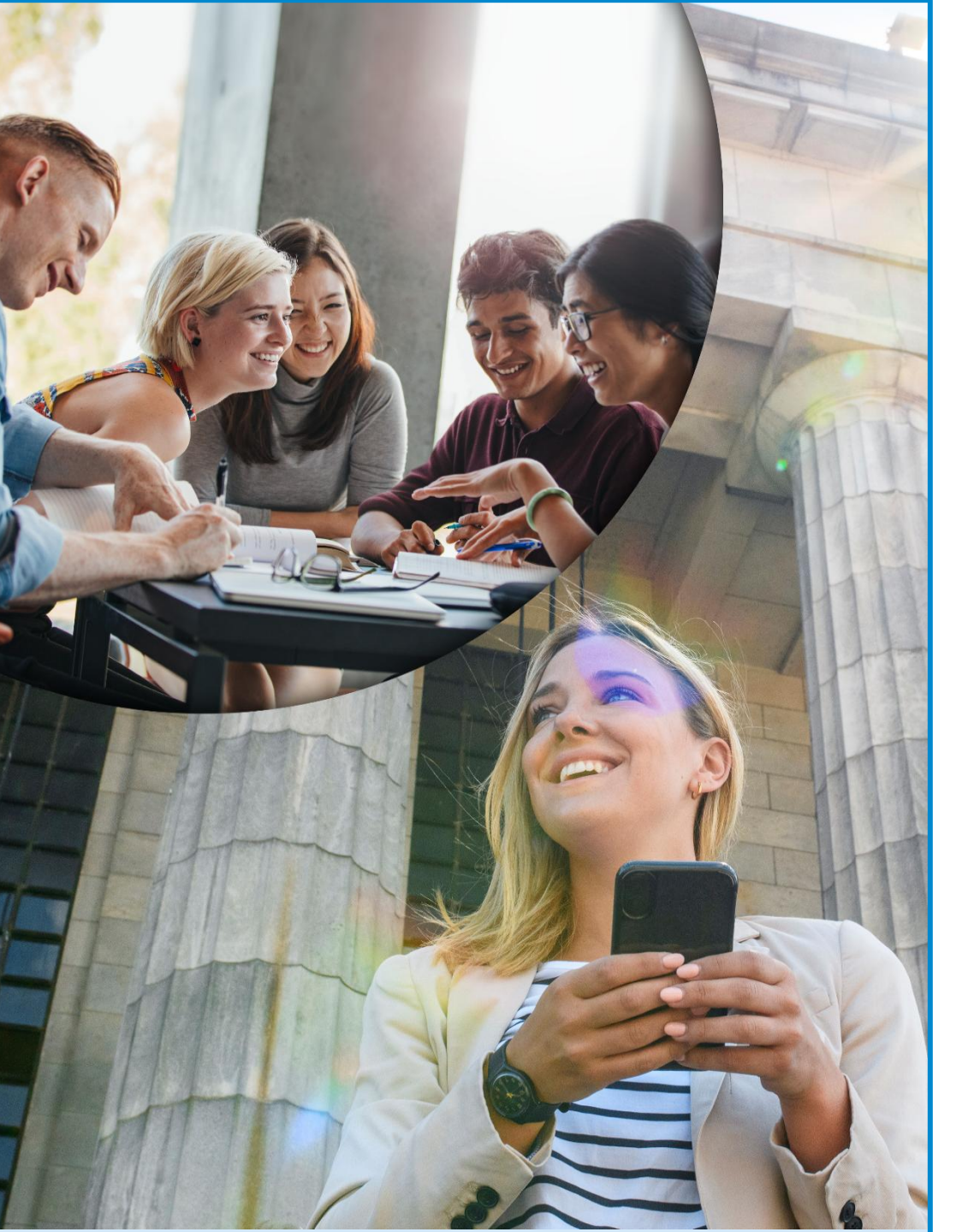

## **Erasmus+**

### Erasmus Mundus Joint Masters (EMJM) Completing Mobility Tab

European Education and Culture Executive Agency

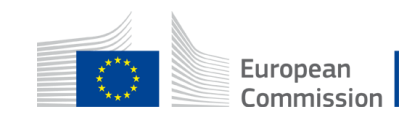

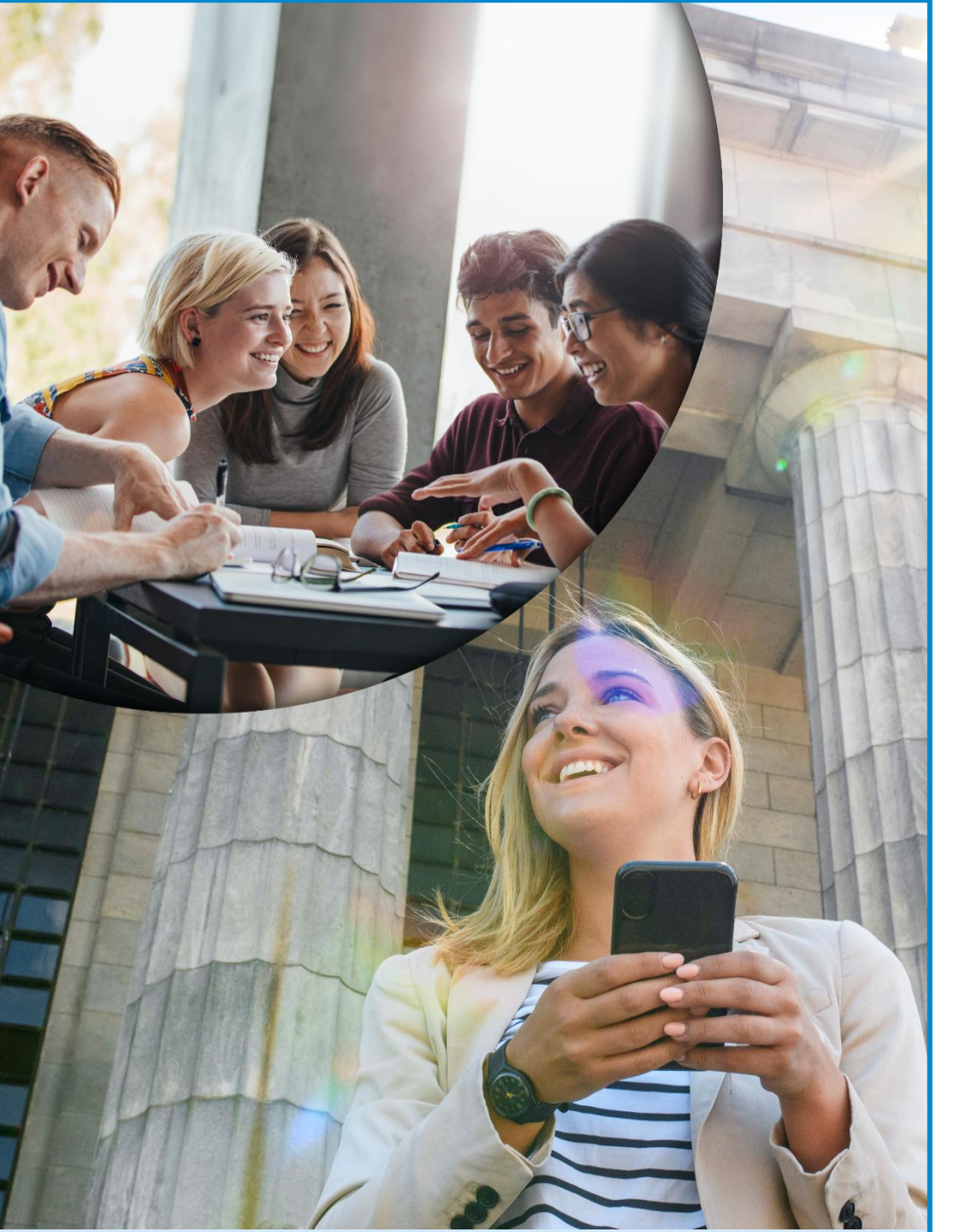

### PRESENTATION OUTLINE

**01** How to use the New Tool

Checks and Validations

02

03

**Reporting Modalities** 

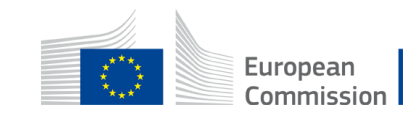

### FTOP -

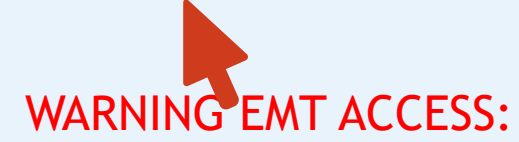

Eulogin account protection: two-factor authentication! Two-factor authentication will be mandatory from 1/12/ 2024.

Get prepared, protect your account with a more secure login process and activate the 2 step authentication now! Go to the Security Settings or read the <u>HOW TO?</u> <u>FAQs</u> related to 2FA.

In case of issue please contact your EACEA Project Officer

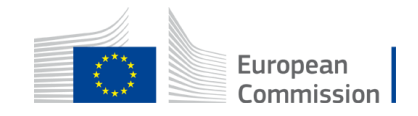

### FTOP > Continuous reporting > Mobility tab

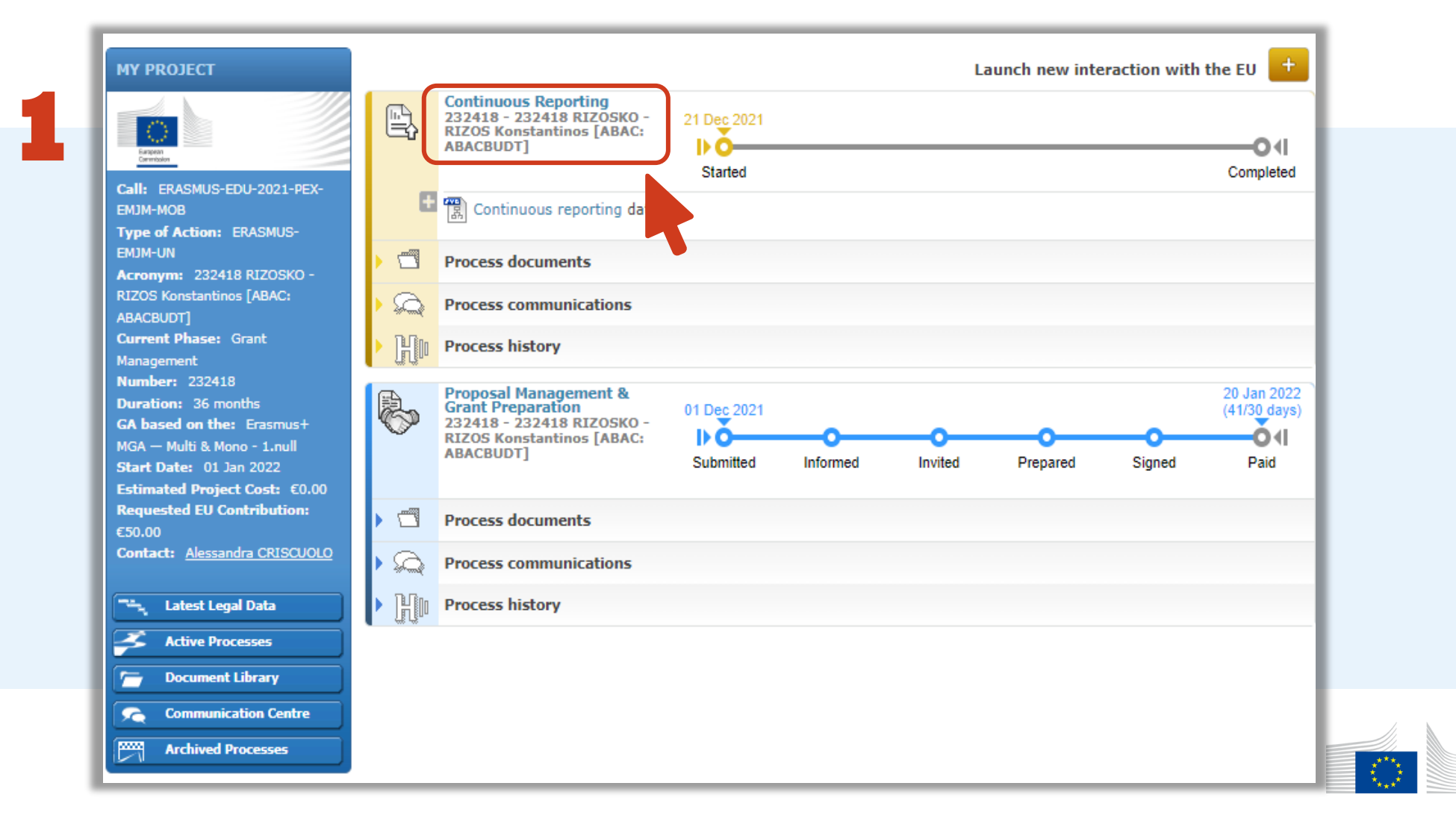

### FTOP > Continuous reporting > Mobility tab

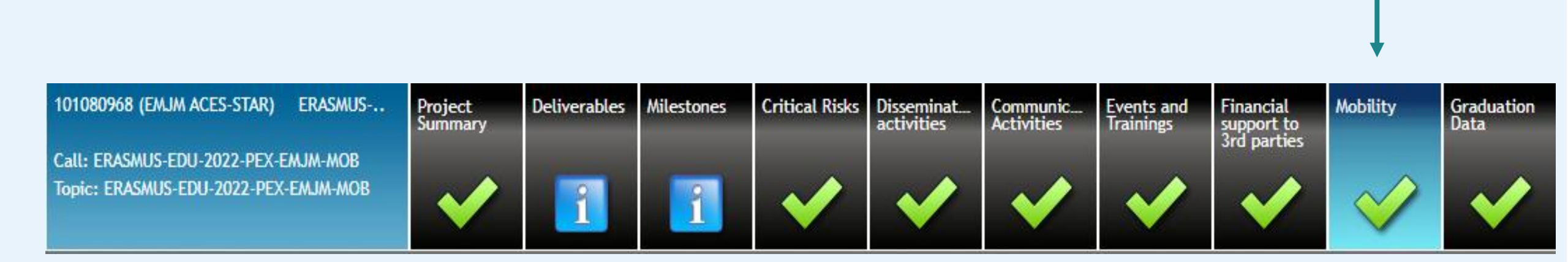

« Mobility » tab

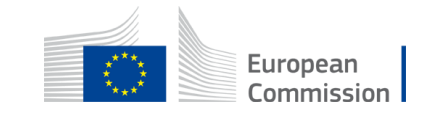

### FTOP > Continuous reporting > Graduation Data

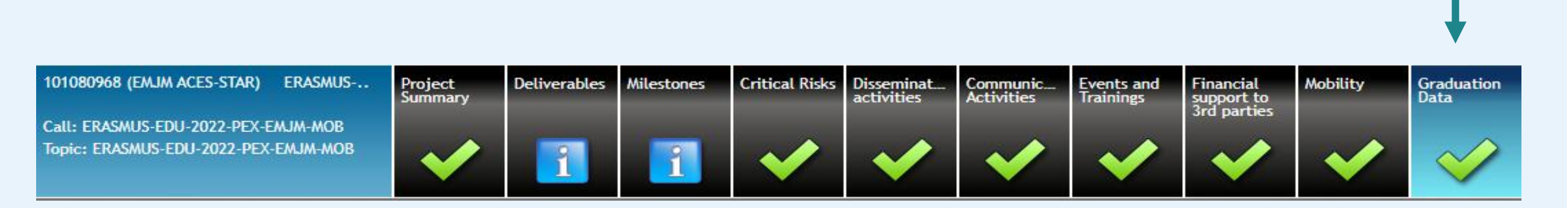

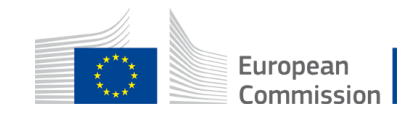

### FTOP > Continuous reporting > Mobility tab

#### **STUDENT LIBRARY**

List of selected students of (non-)scholarship holders

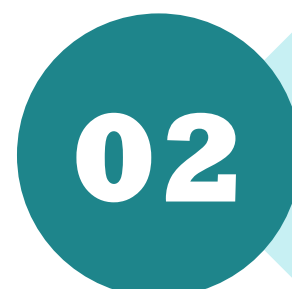

#### MOBILITY DECLARATIONS Study and mobility periods of (non-)scholarship holders

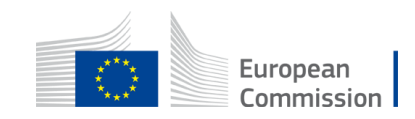

### FTOP > Continuous reporting > Mobility tab

| ✓ |  |
|---|--|
|   |  |
|   |  |

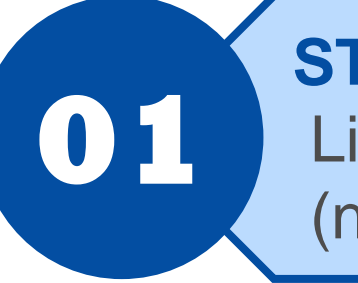

#### **STUDENT LIBRARY**

List of selected students of (non-)scholarship holders

#### MOBILITY DECLARATIONS

Study and mobility periods of (non-)scholarship holders

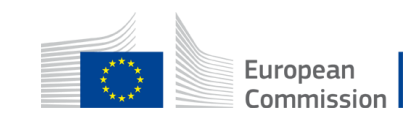

### **Student Library**

| ndevugen (EXTERNAL) 🕐                                                                                                    |                    |
|----------------------------------------------------------------------------------------------------|--------------------|
| Grant Project Continuous Report                                                                                                    |                    |
| 221140 (221140 RIZOSKO) ERASMUS Summary for Deliverables Milestones Critical Risks Financial Mobility                                                                                                    |                    |
| Call: ERASMUS-EDU-2021-PEX-EMUM-MOB                                                                                                    |                    |
|                                                                                                    |                    |
|                                                                                                    |                    |
| Student's Mobility                                                                                                    |                    |
| Duration of Master* 12 *                                                                                                    |                    |
| Student's Library                                                                                                    | Encoded student    |
| Recco ID & Einst Name Conder Nationality Country of Bridence Search Nade University of Opinia Sitest Act Institution Student Brolly Student Country of Bridence Action                                                                                                    | list with porconal |
| resolution a finite training realine dender resolution y country of resolution appealance as onlinerativo or organ finite room a solution traced or a solution to the solution to the solution to the solution of the solution and the solution of the solution of the solutio |                    |
|                                                                                                    | data               |
| Mobility Declarations                                                                                                    |                    |
| Number A Person ID First Name Family Name Sending organisation Destination organisation Activity Start Date End Date Duration of Study Period / Total scholarship receives Total ECTS acquired Status Actions                                                                                                    |                    |
|                                                                                                    |                    |
|                                                                                                    |                    |
|                                                                                                    |                    |
|                                                                                                    | Encoded mobility   |
|                                                                                                    | dealarations       |
|                                                                                                    |                    |
|                                                                                                    | (submitted or not) |
|                                                                                                    |                    |
|                                                                                                    |                    |
|                                                                                                    |                    |
|                                                                                                    |                    |
| Validate                                                                                                    |                    |
|                                                                                                    | //                 |

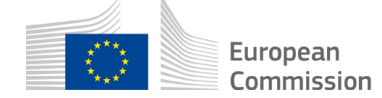

## FTOP > Continuous reporting > Mobility tab

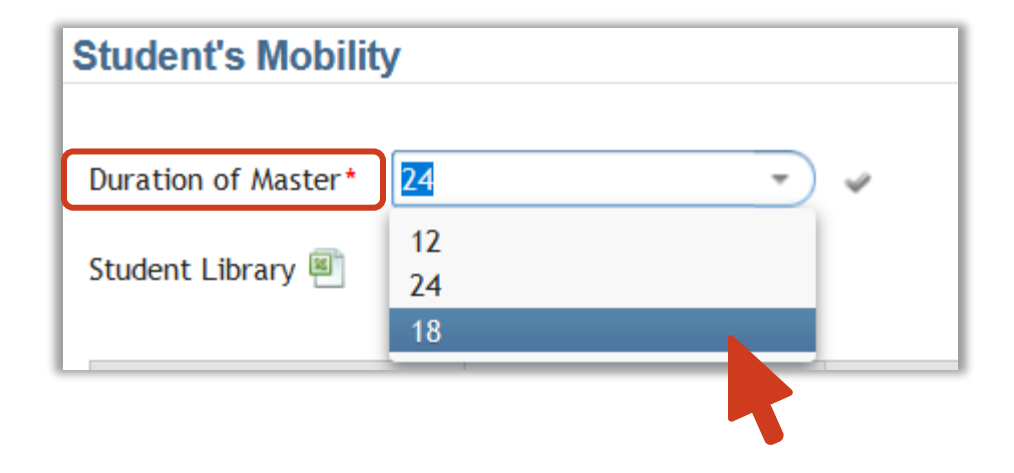

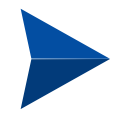

This field is encoded only **by the project coordinator** – if not done, not possible to 'add students' in the student library

Master duration can no longer be changed after inputting the first student

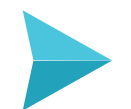

Each year at the end of April (MILESTONE)

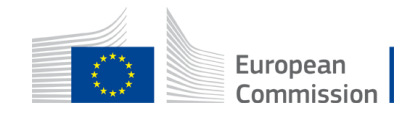

| Grant                                                                       |                                                                                                    |                                            |                                             |                                                       | ndevugen (EXTERNAL) 🝸                                                                                           |
|-----------------------------------------------------------------------------|----------------------------------------------------------------------------------------------------|--------------------------------------------|---------------------------------------------|-------------------------------------------------------|----------------------------------------------------------------------------------------------------|
| 221140 (221140 RIZOSKO) ERASMUS Summary for                                 | r Deliverables Milestones Critical Risks Fir                                                                                                    | ancial Mobility                            | Project Continuous Report                   |                                                       |                                                                                                    |
| Call: ERASMUS-EDU-2021-PEX-EMJM-MOB<br>Topic: ERASMUS-EDU-2021-PEX-EMJM-MOB | Cherris Diversion of the second second secon | port to<br>parts                           | B- The                                      | 2                                                     |                                                                                                    |
| Student's Mobility                                                          |                                                                                                    |                                            |                                             |                                                       |                                                                                                    |
| Duration of Master* 12 👻 🤟                                                  |                                                                                                    |                                            |                                             |                                                       | the second second second second second second second second second second second second second second second se |
| Student's Library                                                           |                                                                                                    |                                            |                                             |                                                       | And New Strategy                                                                                                |
| Person ID 🔺 First Name Far                                                  | mily Name Gender Nat                                                                                                    | onality Country of Residence Special Needs | University of Origin First Host Institution | Student Profile Student Category                      | Total scholarship<br>received (in months) Submitted Declarations Actions                                        |
|                                                                             |                                                                                                    |                                            |                                             |                                                       |                                                                                                    |
| Mobility Declarations                                                       |                                                                                                    |                                            |                                             |                                                       | Add new Mobility (Study Page)                                                                                   |
| Number A Person ID Fi                                                       | Family Name Sending                                                                                                    | Pestination organisation Activity          | Start Date End Date                         | Duration of Study Period / Total scholarship received | Tatal 2013 aqueled     Status     Actions                                                                       |

Click Add New Student to add a student which is not listed in the Student Library

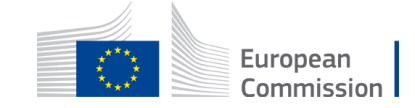

| Add New Student in Students Lib | orary |
|---------------------------------|-------|
|---------------------------------|-------|

| Family Name*                      | Valeanu                           |   | ^ |
|-----------------------------------|-----------------------------------|---|---|
| Gender*                           | ○ Male<br>● Female<br>○ Undefined |   |   |
| Nationality                       | RO - Romania 👻                    |   |   |
| Birthdate (dd-mm-yyyy)*           | 12-05-1995                        |   |   |
| Special needs*                    | Not Applicable 👻                  |   |   |
| Fewer opportunities*              | Cultural differences 👻            |   |   |
| Email address*                    | a@a.com                           |   |   |
| Phone                             |                                   |   |   |
| Address                           |                                   |   |   |
| Postal Code                       |                                   |   |   |
| City of Residence*                | Constanta                         |   |   |
| Country of Residence*             | Romania 👻                         |   |   |
| Student Profile*                  | Scholarship holder - Main 👻       |   |   |
| Student Category*                 | Programme Country                 |   |   |
| Edition of the Master*            | 1                                 |   |   |
| University of Origin*             | Ovidiu                            |   |   |
| Country of University of Origin*  | Romania -                         |   |   |
| First Host Institution*           | UNIVERSITA DEGLI STUDI DI PAVIA   | • |   |
| Arrival date (dd-mm-yyyy)         | 01-10-2021                        |   |   |
| Planned study duration in months* | 12                                |   |   |
|                                   | comments                          |   |   |
| Comments                          |                                   |   |   |
|                                   |                                   |   |   |
|                                   |                                   |   |   |
| * mandatory fields                | Validate 😭 Save 🙀 Cancel          |   |   |
|                                   |                                   |   | Y |

- ×

Complete the personal information of the student (mandatory fields - free text fields or drop-down menu)

Click **Validate** (to validate the correctness of the information encoded) and **Save**.

Possible to **Cancel** the addition.

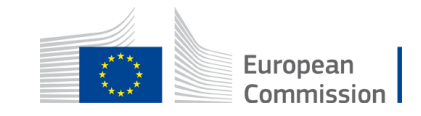

#### **MANDATORY FIELDS**

- First and Family names
- Gender (drop-down menu)
- Nationality (drop-down menu)
- Birthdate
- Special needs (drop-down menu)
- Fewer opportunities (*drop-down menu*)
- E-mail address (valid for at least 2 years)
- City of residence (in English)
- Country of residence (drop-down menu)

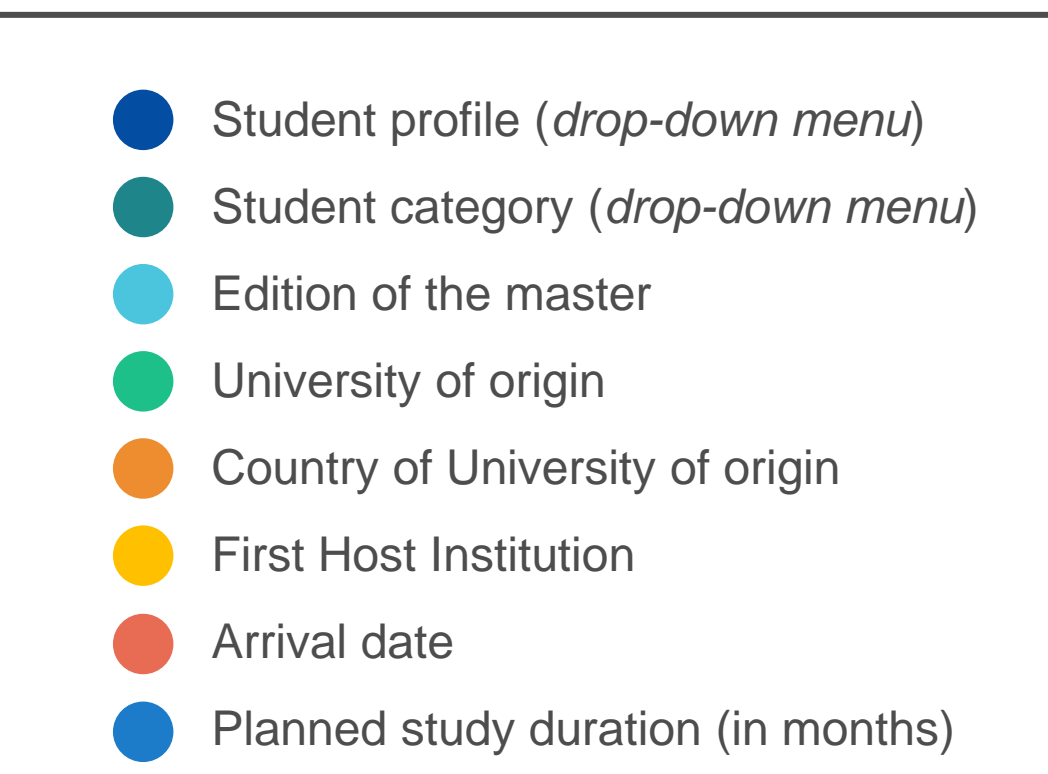

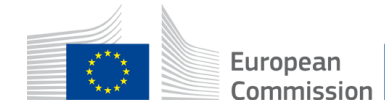

• Student profile (mandatory):

| Student Profile* | · · · · · · · · · · · · · · · · · · · | ) |
|------------------|---------------------------------------|---|
|                  | Non-scholarship holder                | - |
|                  | Scholarship holder - Main             |   |
|                  | Scholarship holder - Targeted Region  |   |
|                  |                                       |   |

- 1. Non-scholarship holder: An enrolled student who is not a scholarship holder
- 2. Scholarship holder Main: A scholarship holder coming from a Programme country or from a partner country
- **3.** Scholarship holder Targeted region: A scholarship holder coming from <u>a targeted</u> partner country (financed with Heading 6 funds):
  - IPA (Western Balkans)
  - NDICI (9 sub-regions, to be selected)

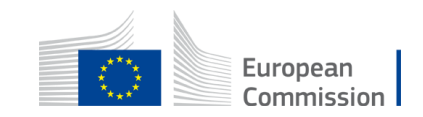

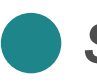

#### **STUDENT CATEGORY** (mandatory):

#### For Non-scholarship holder (H2) and Scholarship holder (H2) – Main

2 options:

- Programme country or
- Partner country

#### For Scholarship holder – Targeted regions (H6)

9 sub-regions:

- Partner country Targeted region 1 Western Balkans IPA
- Partner country Targeted region 3 South-Mediterranean countries
- Partner country Targeted region 5 Asia
- Partner country Targeted region 6 Central Asia
- Partner country Targeted region 7 Middle East

- Partner country Targeted region 8 Pacific
- Partner country Targeted region 9 Sub-Saharan Africa
- Partner country Targeted region 10 Latin America
- Partner country Targeted region 11 Caribbean

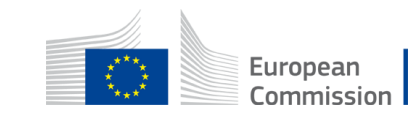

**SPECIAL NEEDS** (mandatory, choose one of the options):

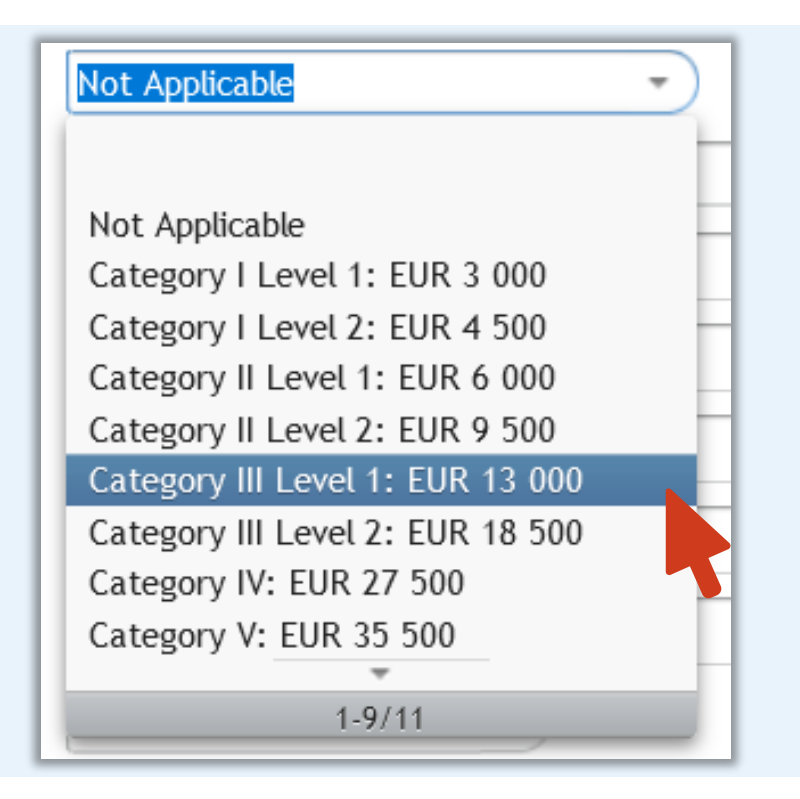

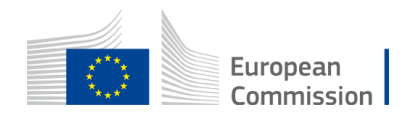

**FEWER OPPORTUNITIES** (mandatory, choose one of the options):

Barriers linked to discrimination Barriers linked to education and training systems Cultural differences Disabilities Economic barriers Geographical barriers Health problems Not Applicable Other reasons Social barriers

The implementation guidelines for inclusion and diversity are available under this link: <u>https://erasmus-plus.ec.europa.eu/document/implementation-guidelines-erasmus-and-european-solidarity-corps-inclusion-and-diversity-strategy</u>

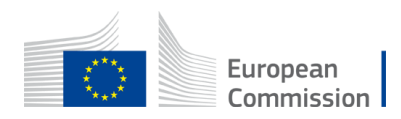

### Editing a Student's Data

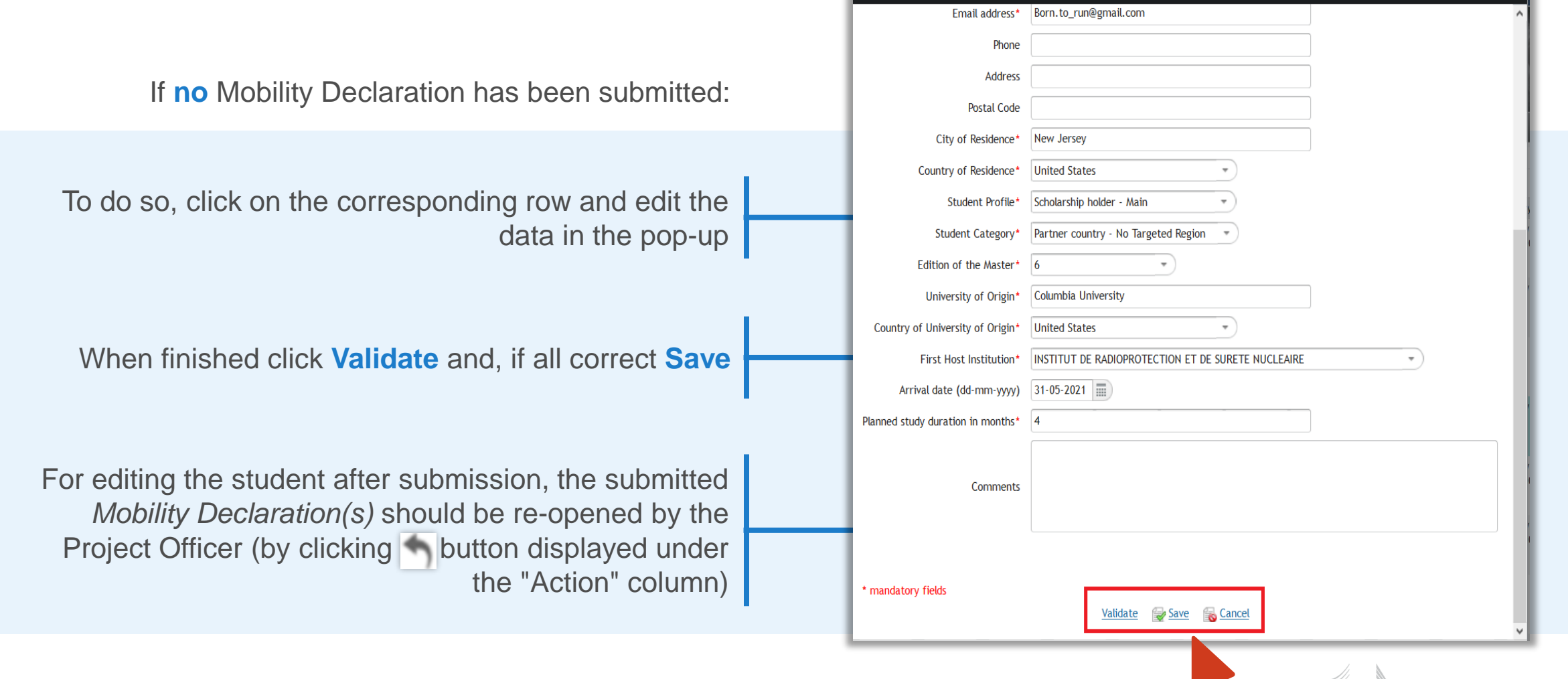

Edit Student

European Commission

**D** >

### **Deleting the Data of Student**

| G                                                     | irant //                    |                          |                  |                      |                                    |                | Project Con                  | inuous Report          |                            |                            |                                           |                        | ndevugen (EXTERNAL)         |
|-------------------------------------------------------|-----------------------------|--------------------------|------------------|----------------------|------------------------------------|----------------|------------------------------|------------------------|----------------------------|----------------------------|-------------------------------------------|------------------------|-----------------------------|
| 221140 (221140 RIZOSKO                                | lanagement<br>) ERASMUS     | Summary for Deliverables | Milestones Criti | cal Risks Financial  | Aobility                           | 35             | 3 4                          |                        |                            |                            |                                           |                        |                             |
| Call: ERASMUS-EDU-2021-PE<br>Topic: ERASMUS-EDU-2021- | ех-емјм-мов<br>Рех-емјм-мов | Other<br>Reports         | 1                | 3rd parties          | 1                                  |                |                              |                        |                            |                            |                                           | _                      |                             |
| tudent's Mobility                                     | _                           |                          | _                |                      |                                    | _              | _                            |                        | _                          | _                          | _                                         |                        |                             |
| Ouration of Master* 12                                |                             | *                        |                  |                      |                                    |                |                              |                        |                            |                            |                                           |                        |                             |
| Student's Library                                     |                             |                          |                  |                      |                                    |                |                              |                        |                            |                            |                                           |                        | 📥 Add New Student           |
| Person ID 🔺                                           | First Name                  | Family Name              | Gender           | Nationality          | Country of Residence               | Special Needs  | University of Origin         | First Host Institution | Student Profile            | Student Category           | Total scholarship<br>received (in months) | Submitted Declarations | Actions                     |
| 1                                                     | Constanta                   | Valeanu                  | Female           | RO - Romania         | Romania                            | Not Applicable | Ovidiu                       | UNIVERSITA DEGLI STUI  | Scholarship holder - N     | Programme Country          | 0.00                                      | 0 of 0                 | × £                         |
| Mobility Declarations                                 |                             |                          |                  |                      |                                    |                |                              |                        |                            |                            |                                           | Delete St              | udent<br>Mobilit (Standiod) |
| Number 🔺                                              | Person ID                   | First Name               | Family Name      | Sending organisation | Destination organisation           | Activity       | Start Date                   | End Date               | Duration of Study Period ( | Total scholarship received | Total ECTS acquired                       | Status                 | Actio                       |
|                                                       |                             |                          | s                | tudent deletio       | on confirmatio                     | 'n             |                              |                        |                            | ×                          |                                           | /                      |                             |
|                                                       |                             |                          |                  | You are about t      | to delete Stude<br>action is neede | ent 6 from th  | is project.<br>ck on 'Save'. |                        |                            | g<br>اذ                    |                                           |                        |                             |
|                                                       |                             |                          |                  | n case the dele      | etion action <mark>i</mark> s      | not needed t   | hen please cli               | ck on 'Cancel'.        |                            | h                          |                                           |                        |                             |
|                                                       |                             |                          |                  |                      |                                    |                |                              | 6                      |                            | ili                        |                                           |                        |                             |

If there is **no** Mobility Declaration (drafted or submitted)

Save

Cancel

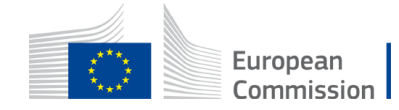

### FTOP > Continuous reporting > Mobility tab

#### **STUDENT LIBRARY**

List of selected students of (non-)scholarship holders

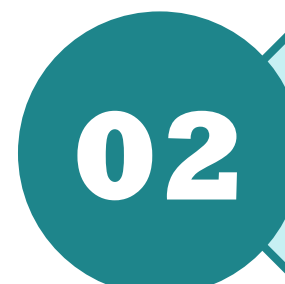

#### MOBILITY DECLARATIONS Study and mobility periods of (non-)scholarship holders

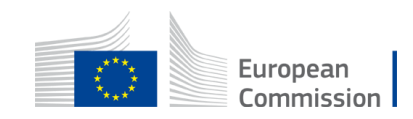

|                                                                                                    |                                                                                                    |                                                                                           | ndevugen (EXTERNAL)                                                                       |
|----------------------------------------------------------------------------------------------------|----------------------------------------------------------------------------------------------------|-------------------------------------------------------------------------------------------|-------------------------------------------------------------------------------------------|
| Grant<br>Management                                                                                            |                                                                                                    | Project Continuous Report                                                                 |                                                                                           |
| 221140 (221140 RIZOSKO) ERASMUS<br>Call: ERASMUS-EDU-2021-PEX-EMJM-MOB<br>Topic: ERASMUS-EDU-2021-PEX-EMJM-MOB | Interview of the second second |                                                                                           |                                                                                           |
| Student's Mobility                                                                                             |                                                                                                    |                                                                                           |                                                                                           |
| Duration of Master* 12                                                                                         |                                                                                                    |                                                                                           | and a start of the second second                                                          |
| Student's Library                                                                                              |                                                                                                    |                                                                                           | Add New Student                                                                           |
| Person ID 🔺 First Name Family Name                                                                             | Gender Nationality Country of Residence Spo                                                                                                    | pecial Needs University of Origin First Host Institution Student Profile Student Category | Total scholarship received (in months) Submitted Declarations Actions Click 2 or "Add new |
| 1 Constanta Valeanu                                                                                            | Female RO - Romania Romania Not                                                                                                    | ot Applicable Ovidiu UNIVERSITA DEGLI STUI Scholarship holder - N Programme Country       | Mobility" hyperlink to                                                                    |
| Mobility Declarations                                                                                          |                                                                                                    |                                                                                           |                                                                                           |
| Number 🔺 Person ID First Name                                                                                  | Family Name Sending organisation Destination organisation                                                                                                    | Activity Start Date End Date Duration of Study Period ( Total scholarship received        | Total ECTS acquired add a study/mobility                                                  |
|                                                                                                    |                                                                                                    |                                                                                           | period for any studen<br>in the student library                                           |
|                                                                                                    |                                                                                                    |                                                                                           | Validate                                                                                  |

### Mobility Declarations Study/Mobility Periods

|                                                     |                                |                                       |                  |                                    |                          |                |                      |                        |                          |                               |                      |                        | ndevugen (EXTERN        | IAL) <b>?</b> |    |         |             |        |
|-----------------------------------------------------|--------------------------------|---------------------------------------|------------------|------------------------------------|--------------------------|----------------|----------------------|------------------------|--------------------------|-------------------------------|----------------------|------------------------|-------------------------|---------------|----|---------|-------------|--------|
|                                                     | Grant<br>Management            |                                       |                  |                                    |                          |                | Project Con          | tinuous Report         |                          |                               |                      |                        |                         |               |    |         |             |        |
| 221140 (221140 RIZOSKO .                            | ) ERASMUS                      | Summary for Deliverables Ethics, DMP, | Milestones Criti | ical Risks Financial<br>support to | Mobility                 | 1 2 2 2        | i i                  | A)CR                   | _                        | _                             | _                    | _                      | _                       |               |    |         |             |        |
| Call: ERASMUS-EDU-2021-P<br>Topic: ERASMUS-EDU-2021 | PEX-EMJM-MOB<br>I-PEX-EMJM-MOB | Other<br>Reports                      |                  | 3rd parties                        |                          |                |                      | En Co                  |                          |                               |                      |                        |                         |               |    |         |             |        |
|                                                     |                                |                                       |                  |                                    |                          | a Altha        | See 1                |                        |                          |                               |                      |                        |                         |               |    |         |             |        |
|                                                     | _                              | _                                     | _                | _                                  | _                        | _              | _                    | _                      | _                        | _                             | _                    | _                      | _                       | -             |    |         |             |        |
| Student's Mobility                                  |                                |                                       |                  |                                    |                          |                |                      |                        |                          |                               |                      |                        |                         | ( <b>^</b>    |    |         |             |        |
| Duration of Master* 1                               | 2                              | -                                     |                  |                                    |                          |                |                      |                        |                          |                               |                      |                        |                         |               |    |         |             |        |
| Student's Library                                   |                                |                                       |                  |                                    |                          |                |                      |                        |                          |                               |                      |                        |                         |               |    |         |             |        |
| Person ID                                           | First Name                     | Family Name                           | Gender           | Nationality                        | Country of Residence     | Special Needs  | University of Origin | First Host Institution | Student Profile          | Student Category              | Total scholarship    | Submitted Declarations | Add New Stud            | <u>ent</u>    | _  |         |             |        |
|                                                     |                                |                                       |                  |                                    |                          |                |                      |                        |                          |                               | received (in months) |                        |                         |               |    | ach tim |             | ont in |
| 1                                                   | Constanta                      | Valeanu                               | Female           | RO - Romania                       | Romania                  | Not Applicable | Ovidiu               | UNIVERSITA DEGLI ST    | UI Scholarship holder -  | N Programme Country           | 0.00                 | 0 of 0                 | <mark>ک ×</mark>        |               | Ξċ | ach um  | e a slude   |        |
| Mobility Declarations                               |                                |                                       |                  |                                    |                          |                |                      |                        |                          | <u> </u>                      |                      | 📥 Add n                | ew Mobility (Study Peri | iod)          | in | volved  | in a        |        |
| Number 🔺                                            | Person ID                      | First Name                            | Family Name      | Sending organisation               | Destination organisation | Activity       | Start Date           | End Date               | Duration of Study Period | II Total scholarship received | Total ECTS acquired  | Status                 | Actions                 |               |    |         |             | _      |
|                                                     |                                |                                       |                  |                                    |                          |                |                      |                        |                          |                               |                      |                        |                         |               | st | udv/mo  | bility. add | da     |
|                                                     |                                |                                       |                  |                                    |                          |                |                      |                        |                          |                               |                      |                        |                         |               |    | ,       | ,           |        |
|                                                     |                                |                                       |                  |                                    |                          |                |                      |                        |                          |                               |                      |                        |                         |               | m  | obility | declarat    | tion   |
|                                                     |                                |                                       |                  |                                    |                          |                |                      |                        |                          |                               |                      |                        |                         |               |    |         |             |        |
|                                                     |                                |                                       |                  |                                    |                          |                |                      |                        |                          |                               |                      |                        |                         |               |    |         |             |        |
|                                                     |                                |                                       |                  |                                    |                          |                |                      |                        |                          |                               |                      |                        |                         |               |    |         |             |        |
|                                                     |                                |                                       |                  |                                    |                          |                |                      |                        |                          |                               |                      |                        |                         |               |    |         |             |        |
|                                                     |                                |                                       |                  |                                    |                          |                |                      |                        |                          |                               |                      |                        |                         |               |    |         |             |        |
|                                                     |                                |                                       |                  |                                    |                          |                |                      |                        |                          |                               |                      |                        |                         |               |    |         |             |        |
|                                                     |                                |                                       |                  |                                    |                          |                |                      |                        |                          |                               |                      |                        |                         |               |    |         |             |        |
|                                                     |                                |                                       |                  |                                    |                          |                |                      |                        |                          |                               |                      |                        |                         |               |    |         |             |        |
|                                                     |                                |                                       |                  |                                    |                          |                |                      |                        |                          |                               |                      |                        |                         |               |    |         |             |        |
|                                                     |                                |                                       |                  |                                    |                          |                |                      |                        |                          |                               |                      |                        | Validate                |               |    |         |             |        |
|                                                     |                                |                                       |                  |                                    |                          |                |                      |                        |                          |                               |                      |                        |                         |               |    |         |             |        |
|                                                     |                                |                                       |                  |                                    |                          |                |                      |                        |                          |                               |                      |                        |                         |               |    | ×***    | European    |        |
|                                                     |                                |                                       |                  |                                    |                          |                |                      |                        |                          |                               |                      |                        |                         |               |    | ****    | Commissio   | n      |

#### THREE TABS:

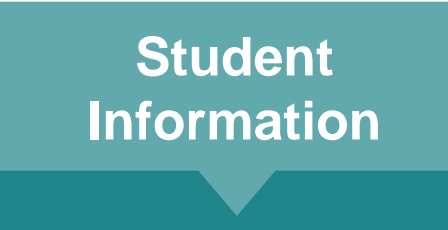

- Personal data
- Relevant for mobility

Mobility Information

- Organisations
   involved
- Activity type

**Study Periods** 

- Study/mobility periods
- ECTS to be acquired

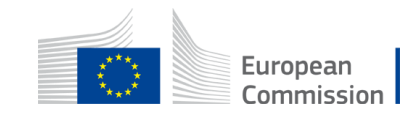

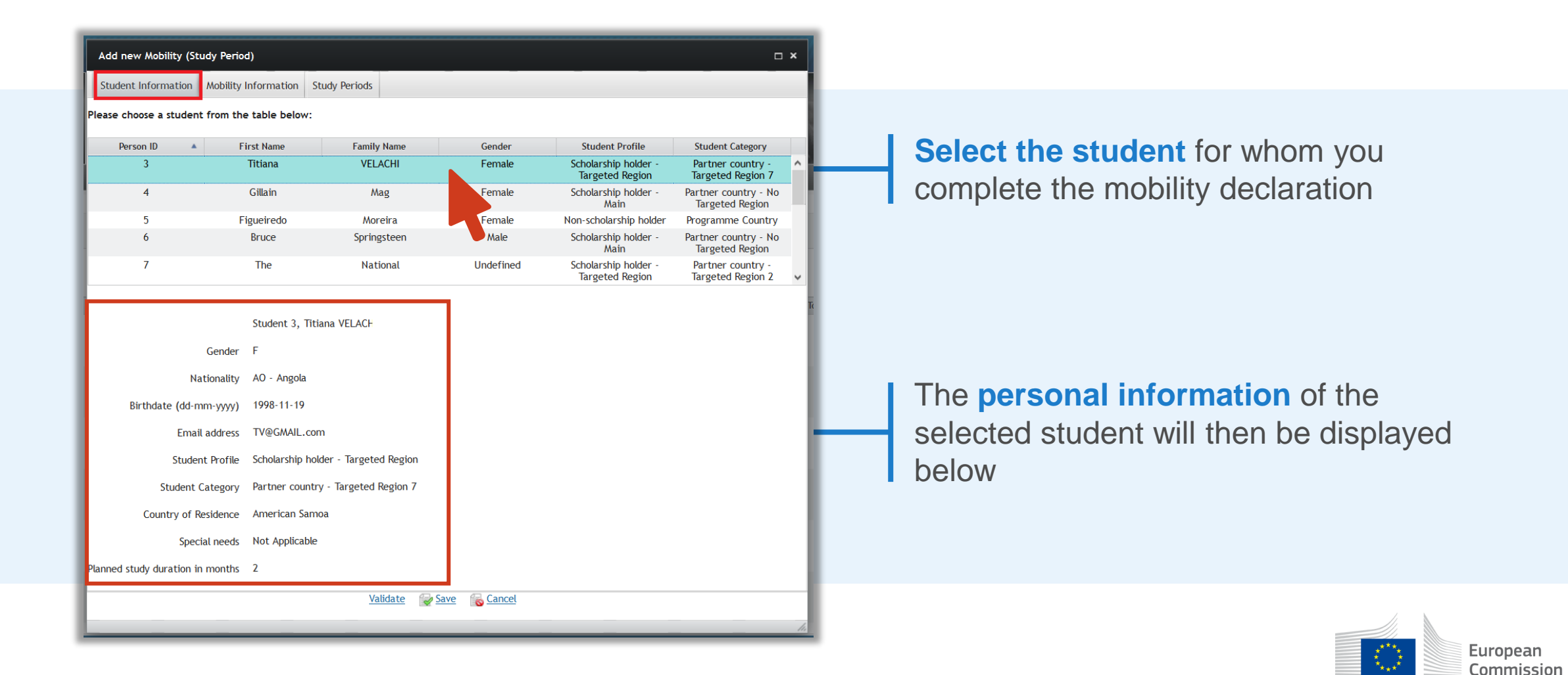

| Add new Mobility (St    | tudy Period)         |                                                    | - × |  |  |  |  |
|-------------------------|----------------------|----------------------------------------------------|-----|--|--|--|--|
| Student Information     | Mobility Information | Study Periods                                      |     |  |  |  |  |
|                         | !                    | -<br>Sending organisation                          |     |  |  |  |  |
| University              | sity awarding ECTS*  | INSTITUT DE RADIOPROTECTION ET DE SURETE NUCLEAIRE |     |  |  |  |  |
| Country of Unive        | rsity awarding ECTS  | France                                             |     |  |  |  |  |
| 1                       |                      | Destination organisation                           |     |  |  |  |  |
| Host Orga               | nisation/University* | AST ADVANCED SPACE TECHNOLOGIES GMBH               |     |  |  |  |  |
| Country of the Host Org | anisation/University | Germany                                            |     |  |  |  |  |
|                         | :                    | Specific Mobility Information                      |     |  |  |  |  |
|                         | ,                    | Activity                                           |     |  |  |  |  |
| 1                       |                      | Dissertation                                       |     |  |  |  |  |
|                         |                      | Internship                                         |     |  |  |  |  |
|                         |                      | Other                                              |     |  |  |  |  |
|                         |                      | Project                                            |     |  |  |  |  |
|                         |                      | Remote study COVID-19                              |     |  |  |  |  |
|                         |                      | Research                                           |     |  |  |  |  |
|                         |                      | Study                                              |     |  |  |  |  |
|                         |                      | Thesis                                             |     |  |  |  |  |
|                         |                      | Validate 🔯 Save 🚯 Cancel                           |     |  |  |  |  |
|                         |                      |                                                    |     |  |  |  |  |
|                         |                      |                                                    |     |  |  |  |  |
|                         |                      |                                                    |     |  |  |  |  |
|                         |                      |                                                    |     |  |  |  |  |

Complete the **Mobility information** tab of the pop-up with:

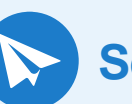

Sending Organisation

**Destination** Organisation

Activity Type

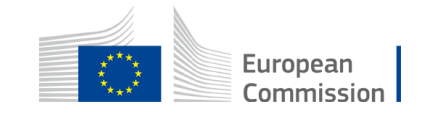

### Sending Organisation

- O
  The university where the student is enrolled
  ECTS awarding

  - Full partner

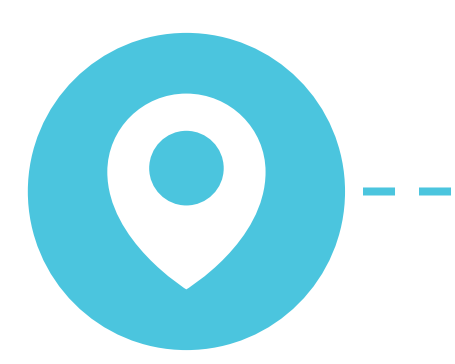

#### **Destination Organisation**

- The organisation where student is physically present
  Study/mobility period
  - Study/mobility period
  - Full or associated partner or any other organisation\*

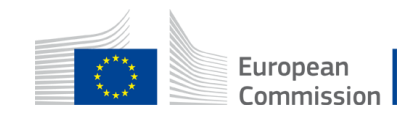

| Add New Mobility (St    | udy Perio             | d)          |                 |           |        | □ × |
|-------------------------|-----------------------|-------------|-----------------|-----------|--------|-----|
| Student Information     | Mobility              | Information | Study Periods   |           |        |     |
| Sta                     | urt Date*<br>nd Date* | Study Perio | d               | eriod     |        |     |
| Number of ECTS to be ad | cquired*              |             |                 |           |        |     |
|                         |                       |             | <u>Validate</u> | Save Save | Cancel | c   |
|                         |                       |             |                 |           |        |     |
|                         |                       |             |                 |           |        |     |
|                         |                       |             |                 |           |        |     |
|                         |                       |             |                 |           |        |     |
|                         |                       |             |                 |           |        |     |
|                         |                       |             |                 |           |        | ïc  |
|                         |                       |             |                 |           |        |     |
|                         |                       |             |                 |           |        |     |
|                         |                       |             |                 |           |        | I   |
|                         |                       |             |                 |           |        |     |
|                         |                       |             |                 |           |        |     |
|                         |                       |             |                 |           |        |     |
|                         |                       |             |                 |           |        | 1.  |

Complete the **Study Periods** tab of the pop-up and indicate:

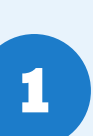

The **start date** and **end date** of the Study/Mobility Period (including academic holidays)

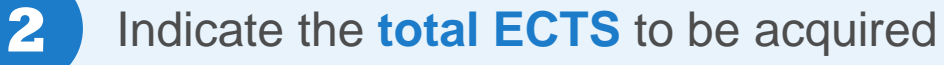

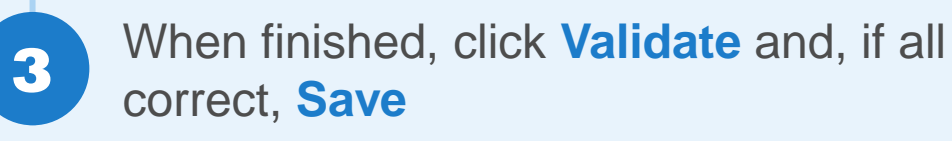

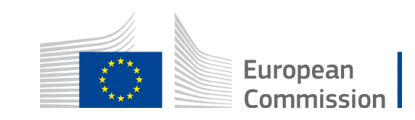

### Editing a Mobility Declaration

|            |            | Gra          | nt //                  | ,,,,,,,,,,,,,,,,,,,,,,,,,,,,,,,,,,,,,,,                      |                   |                                    |                                                          |                | Project Cont         | inuque Report          |                            | mmmm                       | mmmm                                      |                        | ndevugen (EXTERNAL) ?                |
|------------|------------|--------------|------------------------|--------------------------------------------------------------|-------------------|------------------------------------|----------------------------------------------------------|----------------|----------------------|------------------------|----------------------------|----------------------------|-------------------------------------------|------------------------|--------------------------------------|
| 221140 (22 |            | Mai          | nagement //            |                                                              |                   |                                    |                                                          |                | Project Cont         | Indous Report          |                            |                            |                                           |                        | ~~~~                                 |
| C-III EDAS |            | 0004 DEV I   |                        | publication Deliverables<br>Ethics, DMP,<br>Other<br>Benertr | Milestones Critic | support to<br>3rd parties          | MoDility                                                 |                |                      | ALL A                  |                            |                            |                                           |                        |                                      |
| Topic: ER4 | SMUS-EDU-2 | J-2021-PEX-I | EMJM-MOB<br>X-EMJM-MOB |                                                              |                   |                                    | 1                                                        | A TOPA         | Store The            | ZAN                    |                            |                            |                                           |                        |                                      |
|            |            |              | _                      | _                                                            | _                 | _                                  | _                                                        | _              | _                    | _                      | _                          | _                          | _                                         | _                      | _                                    |
| Student    | 's Mobil   | lity         |                        |                                                              |                   |                                    |                                                          |                |                      |                        |                            |                            |                                           |                        |                                      |
| Duration   | of Master  | * 12         |                        | *                                                            |                   |                                    |                                                          |                |                      |                        |                            |                            |                                           |                        |                                      |
| Student's  | Library    |              |                        |                                                              |                   |                                    |                                                          |                |                      |                        |                            |                            |                                           |                        |                                      |
| Pe         | rson ID    | *            | First Name             | Family Name                                                  | Gender            | Nationality                        | Country of Residence                                     | Special Needs  | University of Origin | First Host Institution | Student Profile            | Student Category           | Total scholarship<br>received (in months) | Submitted Declarations | Add New Student<br>Actions           |
|            | 1          |              | Constanta              | Valeanu                                                      | Female            | RO - Romania                       | Romania                                                  | Not Applicable | Ovidiu               | UNIVERSITA DEGLI STUI  | Scholarship holder - N     | Programme Country          | 0.00                                      | 0 of 1                 | Ð                                    |
| Mobility   | Declaratio | ins          |                        |                                                              |                   |                                    |                                                          |                |                      |                        |                            |                            |                                           |                        |                                      |
| N          | umber      | *            | Person ID              | First Name                                                   | Family Name       | Sending organisation               | Destination organisation                                 | Activity       | Start Date           | End Date               | Duration of Study Period ( | Total scholarship received | Total ECTS acquired                       | Status                 | v Mobility (Study Period)<br>Actions |
|            | 1          |              | 1                      | Constanta                                                    | Valeanu           | UNIVERSITA DEGLI<br>STUDI DI PAVIA | INSTITUT DE<br>RADIOPROTECTION ET<br>DE SURETE NUCLEAIRE | Project        | 01-10-2021           | 30-09-2022             | 12.00                      | 12.00                      | 130                                       | DRAFT                  | ×÷                                   |
|            |            |              |                        |                                                              |                   |                                    |                                                          |                |                      |                        |                            |                            |                                           |                        |                                      |
|            |            |              |                        |                                                              |                   |                                    |                                                          |                |                      |                        |                            |                            |                                           |                        | 9                                    |
|            |            |              |                        |                                                              |                   |                                    |                                                          |                |                      |                        |                            |                            |                                           |                        |                                      |
|            |            |              |                        |                                                              |                   |                                    |                                                          | -              |                      |                        |                            |                            |                                           |                        |                                      |
|            |            |              |                        |                                                              |                   |                                    |                                                          |                |                      |                        |                            |                            |                                           |                        |                                      |
|            |            |              |                        |                                                              |                   |                                    |                                                          |                |                      |                        |                            |                            |                                           |                        |                                      |
|            |            |              |                        |                                                              |                   |                                    |                                                          |                |                      |                        |                            |                            |                                           |                        | S.                                   |
|            |            |              |                        |                                                              |                   |                                    |                                                          |                |                      |                        |                            |                            |                                           |                        |                                      |
|            |            |              |                        |                                                              |                   |                                    |                                                          |                |                      |                        |                            |                            |                                           |                        |                                      |
|            |            |              |                        |                                                              |                   |                                    |                                                          |                |                      |                        |                            |                            |                                           |                        | V PL I                               |
|            |            | _            |                        |                                                              |                   |                                    |                                                          |                |                      |                        |                            |                            |                                           |                        | Validate                             |

Click on the relevant declaration to edit (only for study/mobility periods in **Draft** status)

If submitted, the Project Officer will have to reopen the mobility declaration (by clicking button)

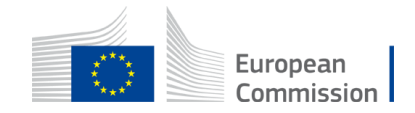

### Submitting a Mobility Declaration

|                     |               |              |                                       |                   |                                    |                                   |                 |                      |                         |                           |                           |                      |                           | ndevugen (EXTERNAL)                  | 3                                       |                       |          |
|---------------------|---------------|--------------|---------------------------------------|-------------------|------------------------------------|-----------------------------------|-----------------|----------------------|-------------------------|---------------------------|---------------------------|----------------------|---------------------------|--------------------------------------|-----------------------------------------|-----------------------|----------|
|                     | Grant<br>Mana | t<br>agement |                                       |                   |                                    |                                   |                 | Project Cor          | ntinuous Report         |                           |                           |                      |                           |                                      |                                         |                       |          |
| 221140 (221140 RIZ) | OSKO)         | ERASMUS S    | ummary for<br>ublication Ethics, DMP, | Milestones Critic | al Risks Financial support to      | Mobility                          |                 | 3                    |                         |                           | _                         | _                    |                           |                                      |                                         |                       |          |
| Call: ERASMUS-EDU   | -2021-PEX-EM  | AJM-MOB      | Other<br>Reports                      |                   | 3rd parties                        |                                   |                 |                      | WAY C                   |                           |                           |                      |                           |                                      |                                         |                       |          |
|                     | 0 20211 201   | Lindia mob   |                                       |                   |                                    |                                   |                 | Martin C.            |                         |                           |                           |                      |                           |                                      |                                         |                       |          |
|                     |               |              |                                       |                   |                                    |                                   |                 |                      |                         |                           |                           |                      |                           |                                      |                                         |                       |          |
| Student's Mob       | oility        |              |                                       |                   |                                    |                                   |                 |                      |                         |                           |                           |                      |                           |                                      | N I I I I I I I I I I I I I I I I I I I |                       |          |
| Duration of Maste   | er* 12        |              | *                                     |                   |                                    |                                   |                 |                      |                         |                           |                           |                      |                           | + ' i al Refinite to prover distri   |                                         |                       |          |
| Student's Library   |               |              |                                       |                   |                                    |                                   |                 |                      |                         |                           |                           |                      |                           |                                      |                                         | 🔪 Click on 🔸 to       |          |
| Damas ID            |               | First Name   | Family Manage                         | Cardan            | Mathematics                        | Country of Desidence              | Constal Marsile | University of Oninin | Circle Hand Institution | Chudach Des Cla           | Student Cotoner           | Total askalaaskia    | Cub mitted Dardwardian    | Add New Student                      |                                         | Curls weit we als ili | <b>1</b> |
| Person ID           | •             | rirst name   | ramity Name                           | Gender            | Nationality                        | country of Residence              | special needs   | University of Origin | First Host institution  | student Pronte            | student category          | received (in months) | submitted beclarations    | Actions                              |                                         |                       | ſY       |
| 1                   |               | Constanta    | Valeanu                               | Female            | RO - Romania                       | Romania                           | Not Applicable  | Ovidiu               | UNIVERSITA DEGLI ST     | UI Scholarship holder - A | Programme Country         | 0.00                 | 0 of 1                    | £                                    |                                         | declaration           |          |
| Mobility Declarati  | ions          |              |                                       |                   |                                    |                                   |                 |                      |                         |                           |                           |                      | Bally and Contract of the |                                      |                                         | ueciaration           |          |
| Number              | *             | Person ID    | First Name                            | Family Name       | Sending organisation               | Destination organisation          | Activity        | Start Date           | End Date                | Duration of Study Period  | Total scholarship receive | Total ECTS acquired  | Status                    | w Mobility (Study Period)<br>Actions |                                         |                       |          |
| 1                   |               | 1            | Constanta                             | Valeanu           | UNIVERSITA DEGLI<br>STUDI DI PAVIA | INSTITUT DE<br>RADIOPROTECTION ET | Project         | 01-10-2021           | 30-09-2022              | 12.00                     | 12.00                     | 130                  | DRAFT<br>Submit Mobility  | Declaration                          |                                         |                       |          |
|                     |               |              |                                       |                   |                                    | DE SURETE NUCLEAIRE               |                 |                      |                         |                           |                           |                      |                           |                                      |                                         |                       |          |
|                     |               |              |                                       |                   |                                    |                                   |                 |                      |                         |                           |                           |                      |                           |                                      |                                         |                       | l'ala    |
|                     |               |              |                                       |                   | _                                  |                                   |                 | _                    | _                       |                           | _                         |                      |                           |                                      |                                         | Confirm and ci        | ICK      |
|                     |               |              |                                       | Submit            | Mobility (S                        | Study Period                      | ) Declarati     | on                   |                         |                           | ×                         |                      |                           |                                      |                                         | on "submit"           |          |
|                     |               |              |                                       |                   | 2.1                                |                                   | ,<br>           |                      |                         |                           |                           |                      |                           | 2.90                                 |                                         | on submit             |          |
|                     |               |              |                                       |                   |                                    |                                   |                 |                      |                         |                           |                           |                      |                           |                                      |                                         |                       |          |
|                     |               |              |                                       | Please            | confirm th                         | at all of the f                   | following s     | tatements a          | are true.               |                           |                           |                      |                           |                                      |                                         |                       |          |
|                     |               |              |                                       | l confi           | irm that the                       | information                       | encoded i       | n this Mobi          | lity Declara            | tion is consi             | stent                     |                      |                           |                                      |                                         |                       |          |
|                     |               |              |                                       | with t            | he foreseen                        | study perio                       | d for Stude     | ent 1.               |                         |                           |                           |                      |                           |                                      |                                         |                       |          |
|                     |               |              |                                       |                   |                                    |                                   |                 |                      |                         |                           |                           |                      |                           |                                      |                                         |                       |          |
|                     |               |              |                                       |                   |                                    |                                   |                 |                      |                         |                           |                           |                      |                           |                                      |                                         |                       |          |
|                     |               |              |                                       |                   |                                    |                                   |                 |                      |                         | _                         |                           |                      |                           | Validate                             |                                         |                       |          |
|                     |               |              |                                       |                   | onfirm                             |                                   |                 | Subm                 | it                      | C                         | Cancel                    |                      |                           |                                      |                                         | European              | 1        |
|                     |               |              |                                       | _                 |                                    |                                   |                 |                      |                         |                           |                           |                      |                           |                                      |                                         | Commissio             | n        |

### **Deleting a Mobility Declaration**

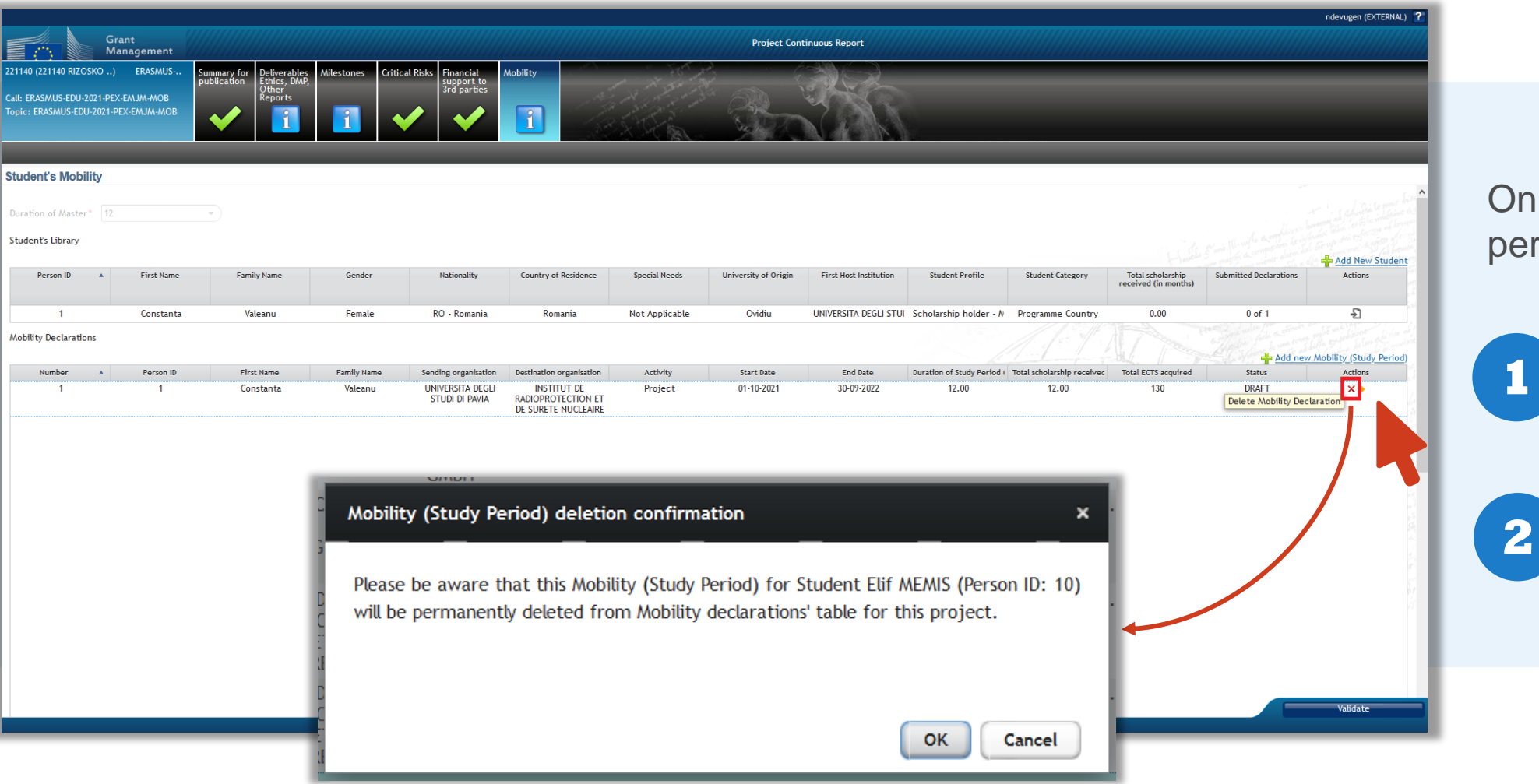

Only for study/mobility periods in **Draft** status

Click on '**delete** mobility declaration'

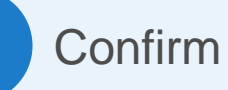

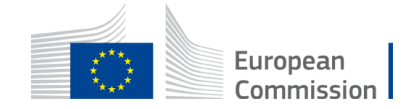

### Student Library & Mobility Declarations

|                                                                                                 |                                               |                                                                                       |                                                                                                    | Continuous Report                                                                                                    | Project                                                 |                                                                                                    |                                                                                                    |                                                                                                    |                                                         | nt //////////////////////////////////// | Grant<br>Manageme                                            |                                                       |
|-------------------------------------------------------------------------------------------------|-----------------------------------------------|---------------------------------------------------------------------------------------|----------------------------------------------------------------------------------------------------|----------------------------------------------------------------------------------------------------|---------------------------------------------------------|----------------------------------------------------------------------------------------------------|----------------------------------------------------------------------------------------------------|----------------------------------------------------------------------------------------------------|---------------------------------------------------------|-----------------------------------------|--------------------------------------------------------------|-------------------------------------------------------|
|                                                                                                 | <u>S</u>                                      |                                                                                       | R                                                                                                  |                                                                                                    |                                                         | Mobility                                                                                                 | cal Risks<br>Support to<br>3rd partie                                                                                                    | Milestones Criti                                                                                                    | Deliverables<br>Ethics, DMP,<br>Other<br>Reports        | Summary for publication                 | obility) ERASMI<br>J-2021-PEX-EMJM-MO<br>JU-2021-PEX-EMJM-Mi | 29140 (229140 n<br>all: ERASMUS-EE<br>opic: ERASMUS-E |
| _                                                                                               | _                                             | _                                                                                     | _                                                                                                  | _                                                                                                    | _                                                       | _                                                                                                    | _                                                                                                    | _                                                                                                    | -                                                       | _                                       |                                                              |                                                       |
|                                                                                                 |                                               |                                                                                       |                                                                                                    |                                                                                                    |                                                         |                                                                                                    |                                                                                                    |                                                                                                    |                                                         |                                         | oility                                                       | tudent's Mo                                           |
| 📥 Add New Student                                                                               |                                               |                                                                                       |                                                                                                    |                                                                                                    |                                                         |                                                                                                    |                                                                                                    |                                                                                                    |                                                         | *                                       | er* 12                                                       | Duration of Mast                                      |
| tted Declaratic Actions                                                                         | Total scholarship rec                         | Student Category                                                                      | Student Profile                                                                                    | First Host Institution                                                                                                    | University of Origin                                    | Special Needs                                                                                            | Country of Residenc                                                                                                    | Nationality                                                                                                    | Gender                                                  | Family Name                             | First Name                                                   | Person ID                                             |
|                                                                                                 |                                               |                                                                                       |                                                                                                    |                                                                                                    |                                                         |                                                                                                    |                                                                                                    |                                                                                                    |                                                         |                                         |                                                              |                                                       |
| 2 of 2 🚽                                                                                        | 0.77                                          | Programme<br>Country                                                                  | Scholarship<br>holder - Main                                                                       | UNIVERSITA<br>DEGLI STUDI DI<br>PAVIA                                                                                          | TEST                                                    | Category I Level<br>1: EUR 3 000                                                                         | Germany                                                                                                    | Poland                                                                                                    | Female                                                  | test test                               | test                                                         | 1                                                     |
| 2 of 2 🔒                                                                                        | 0.77                                          | Programme<br>Country<br>Programme<br>Country                                          | Scholarship<br>holder - Main<br>Non-scholarship<br>holder                                          | UNIVERSITA<br>DEGLI STUDI DI<br>PAVIA<br>AST ADVANCED<br>SPACE<br>TECHNOLOGIES<br>GMBH                                         | TEST<br>TEST 1                                          | Category I Level<br>1: EUR 3 000<br>Category I Level<br>2: EUR 4 500                                     | Germany<br>France                                                                                                    | Poland<br>Germany                                                                                                    | Female<br>Male                                          | test test<br>test1                      | test<br>test1                                                | 1<br>2                                                |
| 2 of 2 🕤                                                                                        | 0.77                                          | Programme<br>Country<br>Programme<br>Country                                          | Scholarship<br>holder - Main<br>Non-scholarship<br>holder                                          | UNIVERSITA<br>DEGLI STUDI DI<br>PAVIA<br>AST ADVANCED<br>SPACE<br>TECHNOLOGIES<br>GMBH                                         | TEST<br>TEST1                                           | Category   Level<br>1: EUR 3 000<br>Category   Level<br>2: EUR 4 500                                     | Germany<br>France                                                                                                    | Poland<br>Germany                                                                                                    | Female<br>Male                                          | test test                               | test 1                                                       | 1<br>2<br>Aobility Declara                            |
| 2 of 2 £<br>1 of 1 £<br>Add New Mobility (Study Period)<br>Status Actions                       | 0.77<br>0.00<br>Fotal ECTS acquired           | Programme<br>Country<br>Programme<br>Country<br>Total scholarship rec                 | Scholarship<br>holder - Main<br>Non-scholarship<br>holder<br>Duration of Study Pe                  | UNIVERSITA<br>DEGLI STUDI DI<br>PAVIA<br>AST ADVANCED<br>SPACE<br>TECHNOLOGIES<br>GMBH                                         | TEST<br>TEST1<br>Start Date                             | Category I Level<br>1: EUR 3 000<br>Category I Level<br>2: EUR 4 500<br>Activity                         | Germany<br>France<br>Destination organisa                                                                                                    | Poland<br>Germany<br>Sending organisation                                                                                   | Female<br>Mate                                          | test test<br>test1                      | test<br>test 1                                               | 1<br>2<br>Aobility Declara<br>Number                  |
| 2 of 2<br>1 of 1<br>Add New Mobility (Study Period) Status Actions BMITTED                      | 0.77<br>0.00<br>Total ECTS acquired<br>3      | Programme<br>Country<br>Programme<br>Country<br>Total scholarship rec<br>0.00         | Scholarship<br>holder - Main<br>Non-scholarship<br>holder<br>Duration of Study Pe<br>16.00         | UNIVERSITA<br>DEGLI STUDI DI<br>PAVIA<br>AST ADVANCED<br>SPACE<br>TECHNOLOGIES<br>GMBH<br>End Date<br>04-11-2021               | TEST<br>TEST1<br>Start Date<br>06-07-2020               | Category   Level<br>1: EUR 3 000<br>Category   Level<br>2: EUR 4 500<br>Activity<br>Lab work             | Germany<br>France<br>Destination organisa<br>AST ADVANCED<br>SPACE<br>TECHNOLOGIES<br>GMBH                                                               | Poland<br>Germany<br>Sending organisation<br>UNIVERSITA<br>DEGLI STUDI DI<br>PAVIA                                          | Female<br>Male<br>Family Name<br>test test              | test test test1 First Name test         | test<br>test1                                                | 1<br>2<br>Aobility Declara<br>Number<br>1             |
| 2 of 2 2<br>1 of 1 2<br>Add New Mobility (Study Period)<br>Status Actions<br>BMITTED<br>BMITTED | 0.77<br>0.00<br>Total ECTS acquired<br>3<br>2 | Programme<br>Country<br>Programme<br>Country<br>Total scholarship rec<br>0.00<br>0.77 | Scholarship<br>holder - Main<br>Non-scholarship<br>holder<br>Duration of Study Pe<br>16.00<br>0.77 | UNIVERSITA<br>DECLI STUDI DI<br>PAVIA<br>AST ADVANCED<br>SPACE<br>TECHNOLOGIES<br>GMBH<br>End Date<br>04-11-2021<br>03-07-2020 | TEST<br>TEST1<br>Start Date<br>06-07-2020<br>11-06-2020 | Category I Level<br>1: EUR 3 000<br>Category I Level<br>2: EUR 4 500<br>Activity<br>Lab work<br>Research | Germany<br>France<br>Destination organisa<br>AST ADVANCED<br>SPACE<br>TECHNOLOGIES<br>GMBH<br>INSTITUT DE<br>RADIOPROTECTIO<br>ET DE SURETE<br>NUCLEAIRE | Poland<br>Germany<br>Sending organisation<br>UNIVERSITA<br>DEGLI STUDI DI<br>PAVIA<br>UNIVERSITA<br>DEGLI STUDI DI<br>PAVIA | Female<br>Male<br>Family Name<br>test test<br>test test | test test test1 First Name test test    | test<br>test 1                                               | 1<br>2<br>Aobility Declara<br>Number<br>1<br>2        |

Student & Mobility Data can be downloaded as an **excel** file

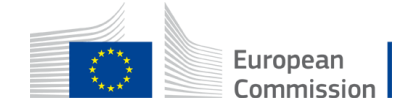

### Submitting a Mobility Declaration

| Submit a<br>study/mobility<br>period?         | <ul> <li>Continuous updates and for reporting periods</li> <li>Only for completed study/mobility periods (optional)</li> <li>Final report stage (at the latest)</li> </ul> |
|-----------------------------------------------|----------------------------------------------------------------------------------------------------|
| If submitted,<br>only editable<br>fields are: | <ul><li>Study dates</li><li>ECTS to be acquired</li></ul>                                                                                                    |

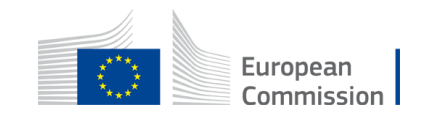

### Differences compared to the EACEA Mobility Tool

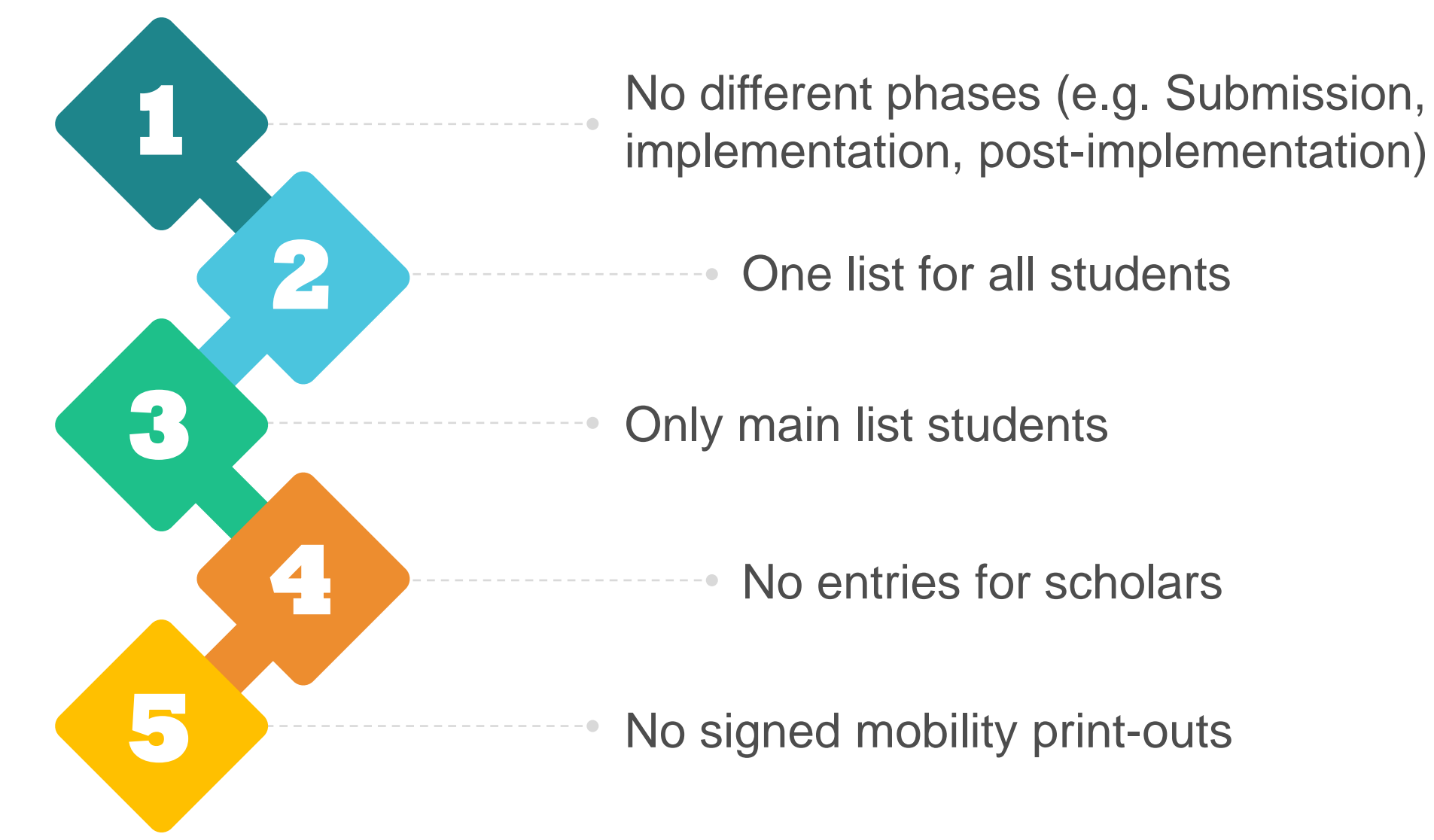

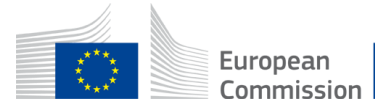

### **Checks & Validations**

#### **CHECKS & VALIDATIONS**

- Filling in all mandatory fields
- Person's minimum age
- Start and end dates within the project's eligibility period

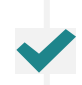

- Planned study period in line with the duration of the master
- Overlapping study/mobility periods
- 10% rule per nationality (excluding targeted regions)

Crosscheck if the Student has already received a scholarship: (1) first and family names, birthday; (2) email address

#### NOT CHECKED BY THE SYSTEM

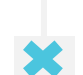

The minimum mobility requirements (e.g. minimum 2 physical study periods in 2 countries of which 1 EU)

Gaps between mobility/study periods ('continuous enrolment')

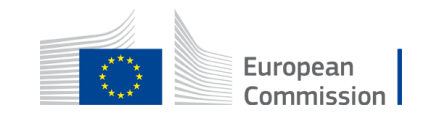

### FTOP > Continuous reporting > Graduation Data

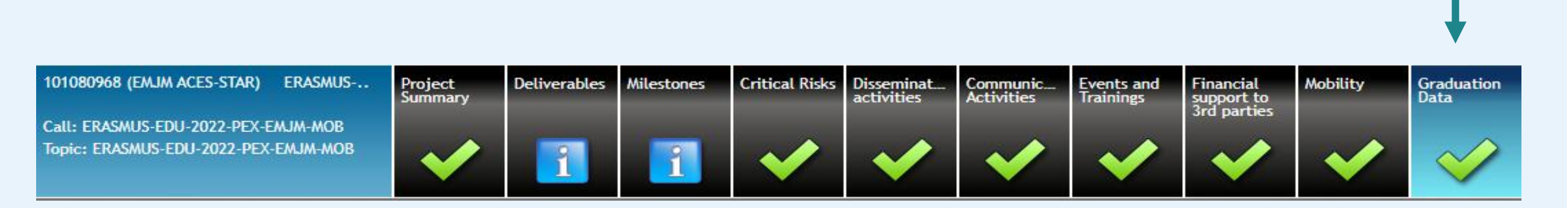

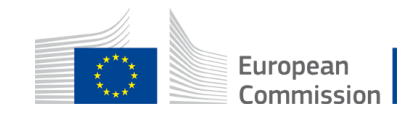

### New Field Graduation Data per student\*

### **INFORMATION ON:**

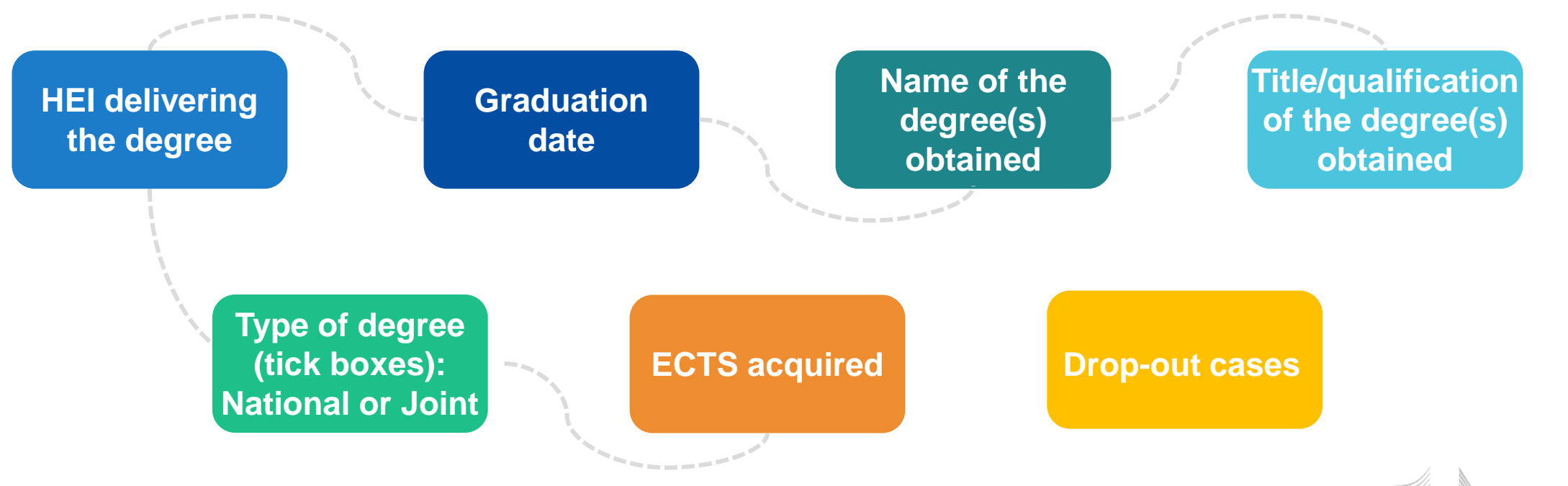

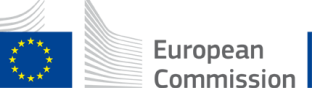

### FTOP > Continuous reporting > Graduation Data > Mobility to encode graduation data > 👘

|                        | Management      |                             | ,,,,,,,,,,,,,,,,,,,,,,,,,,,,,,,,,,,,,,, |                                         |                               | ,,,,,,,,,,,,,,,,,,,,,,,,,,,,,,,,,,,,,,,  | Project        | continuous Report           | ,,,,,,,,,,,,,,,,,,,,,,,,,,,,,,,,,,,,,,,       |                              | ,,,,,,,,,,,,,,,,,,,,,,,,,,,,,,,,,,,,,,, | ,,,,,,,,,,,,,,,,,,,,,,,,,,,,,,,,,,,,,,, | ,,,,,,,,,,,,,,,,,,,,,,,,,,,,,,,,,,,,,,, | a a a a a a a a a a a a a a a a a a a | U HOW I                                   |
|------------------------|-----------------|-----------------------------|-----------------------------------------|-----------------------------------------|-------------------------------|------------------------------------------|----------------|-----------------------------|-----------------------------------------------|------------------------------|-----------------------------------------|-----------------------------------------|-----------------------------------------|---------------------------------------|-------------------------------------------|
| 220022158 (220022158 G | Gradu) ERASMUS  | Project Delivera<br>Summary | bles Milestones                         | Critical Risks Disseminat<br>activities | Communic Ev<br>Activities Tra | ents and Financial<br>ainings support to | Mobility       | Graduation<br>Data          |                                               |                              |                                         |                                         |                                         | _                                     |                                           |
| Call: ERASMUS-EDU-2021 | I-PEX-EMJM-MOB  |                             |                                         |                                         |                               | 3rd parties                              |                |                             |                                               |                              |                                         |                                         |                                         |                                       |                                           |
| Topic: ERASMUS-EDU-202 | 21-PEX-EMJM-MOB |                             | 1                                       |                                         | $\checkmark$                  | <ul><li>✓</li></ul>                      | $\sim$         |                             | 16 16                                         |                              |                                         |                                         |                                         |                                       |                                           |
| Studentie Mehiliti     | _               | _                           | _                                       |                                         | _                             | _                                        | _              | _                           | _                                             | _                            | _                                       | _                                       | _                                       | -                                     |                                           |
| student's Mobility     |                 |                             |                                         |                                         |                               |                                          |                |                             |                                               |                              |                                         |                                         |                                         |                                       |                                           |
| Duration of Master*    | 24              | Ŧ                           |                                         |                                         |                               |                                          |                |                             |                                               |                              |                                         |                                         |                                         |                                       |                                           |
| Students 🖲             |                 |                             |                                         |                                         |                               |                                          |                |                             |                                               |                              |                                         |                                         |                                         |                                       |                                           |
|                        |                 |                             |                                         |                                         |                               |                                          |                |                             |                                               |                              |                                         |                                         |                                         | Add N                                 | ew Student                                |
| Number 🔺               | Person ID       | First Name                  | Family Name                             | Gender                                  | Nationality                   | Country of Residence                     | Special needs  | University of Origin        | First Host Institution                        | Student Profile              | Student Category                        | Total Scholarship Receiv                | Submitted Declarations                  | Actio                                 | ons                                       |
| 1                      | 1               | Sigmund                     | Freud                                   | Man                                     | Germany                       | United States                            | Not Applicable | University of<br>Heidelberg | AST ADVANCED<br>SPACE<br>TECHNOLOGIES<br>GMBH | Scholarship holder -<br>Main | Programme Country                       | 11.70                                   | 1 of 1                                  | Ł                                     | . €1                                      |
| 2                      | 2               | Test                        | Tes2 2                                  | Woman                                   | Albania                       | Belgium                                  | Not Applicable | test                        | UNIVERSITA DEGLI<br>STUDI DI PAVIA            | Scholarship holder -<br>Main | Programme Country                       | 0.00                                    | 0 of 0                                  | ×£                                    | <b>.</b>                                  |
| 3                      | 3               | Gaius                       | Julius                                  | Man                                     | Italy                         | Italy                                    | Not Applicable | Roma                        | AST ADVANCED<br>SPACE<br>TECHNOLOGIES<br>GMBH | Non-scholarship<br>holder    | Programme Country                       | 0.00                                    | 0 of 1                                  | £                                     | €1                                        |
| Mobility Declarations  |                 |                             |                                         |                                         |                               |                                          |                |                             |                                               |                              |                                         |                                         | And a man a make a make                 |                                       | i he make i formalis<br>barre he more for |
|                        |                 |                             |                                         |                                         |                               |                                          |                |                             |                                               |                              |                                         |                                         | Add New                                 | Mobility (St                          | udy Period)                               |
| Number 🔺               | Person ID       | First Name                  | Family Name                             | e Sending Organisation                  | Destination Organ             | Isation Activity                         | Sta            | art date                    | End date Durati                               | on Study Period (mc Total    | Scholarship Received Tota               | at ECTS to be Acquired                  | Status                                  | Actio                                 | 15                                        |
|                        | 1               | Sigmund                     | Freud                                   | AST ADVANCED SPACE                      | UNIVERSITA DI                 | EGLI Study                               | 22-            | 03-2022                     | 14-03-2023                                    | 11.70                        | 11.70                                   | 00                                      | SORWITTED                               |                                       |                                           |
|                        |                 |                             |                                         | TECHNOLOGIES GMBH                       | STUDI DI PAV                  | /IA                                      |                |                             |                                               |                              |                                         |                                         |                                         |                                       | à                                         |

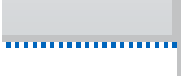

### FTOP > Continuous reporting > Mobility > 10 million

| nt /          |                    |                   |                                    |                               |                                  | Project    | t Continuous Re    | port |      |          |
|---------------|--------------------|-------------------|------------------------------------|-------------------------------|----------------------------------|------------|--------------------|------|------|----------|
| US<br>B<br>OB | Project<br>Summary | rables Milestones | Critical Risks Dissemi<br>activiti | inat<br>es Activities Frainir | and<br>support to<br>3rd parties | Mobility   | Graduation<br>Data |      |      |          |
| -             |                    |                   | _                                  |                               |                                  | _          | _                  | _    | _    |          |
|               |                    |                   |                                    | Add Graduation Data           | <del>3</del> 1                   |            |                    |      | □ ×  |          |
| D             | First Name         | Family Name       | Gender                             |                               | First Name                       | Sigmund    |                    |      | Stu  | ident Pr |
|               | Sigmund            | Freud             | Man                                |                               | Family Name                      | Freud      |                    |      | hola | arship   |
|               |                    |                   |                                    |                               |                                  | Drop-out   |                    |      | _    | Main     |
|               | Test               | Tes2 2            | Woman                              | HEI deliv                     | vering the Degree*               |            |                    | -    | hola | arship   |
|               | Gaiur              | hubine            | 4420                               |                               | Graduation date*                 |            |                    |      | Nor  | Main     |
|               | Galus              | Julius            | man                                | Name of the d                 | egree(s) obtained*               | [          | ~                  |      | 101  | holde    |
|               |                    |                   |                                    | Title/qualification of the d  | egree(s) obtained*               | [          |                    |      |      |          |
|               |                    |                   |                                    | free, quanteación or che a    | T ()                             |            |                    |      |      |          |
|               |                    |                   |                                    |                               | Type of degree                   |            |                    |      |      |          |
| n ID          | First Name         | Family Nam        | e Sending Organ                    |                               | ECTS*                            | 0          |                    |      | iy P | eriod (m |
|               | Sigmund            | Freud             | AST ADVANCE<br>TECHNOLOGII         |                               |                                  |            |                    |      | .70  |          |
|               | Gaius              | Julius            | UNIVERSITA<br>STUDI DI F           | - mandatory fields            |                                  | Save 🛞 Can | <u>cel</u>         |      | 03   |          |
|               |                    |                   |                                    |                               |                                  |            |                    |      | 1.   |          |
|               |                    |                   |                                    |                               |                                  |            |                    |      |      |          |
|               |                    |                   |                                    |                               |                                  |            |                    |      |      |          |

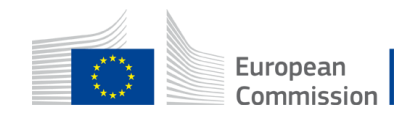

### FTOP > Continuous reporting > Graduation Data > Mobility to encode graduation data > 👘

|                        | Management      |                             | ,,,,,,,,,,,,,,,,,,,,,,,,,,,,,,,,,,,,,,, |                                         |                               | ,,,,,,,,,,,,,,,,,,,,,,,,,,,,,,,,,,,,,,,  | Project        | continuous Report           | ,,,,,,,,,,,,,,,,,,,,,,,,,,,,,,,,,,,,,,,       |                              | ,,,,,,,,,,,,,,,,,,,,,,,,,,,,,,,,,,,,,,, | ,,,,,,,,,,,,,,,,,,,,,,,,,,,,,,,,,,,,,,, | ,,,,,,,,,,,,,,,,,,,,,,,,,,,,,,,,,,,,,,, | a a a a a a a a a a a a a a a a a a a | U HOW I                                   |
|------------------------|-----------------|-----------------------------|-----------------------------------------|-----------------------------------------|-------------------------------|------------------------------------------|----------------|-----------------------------|-----------------------------------------------|------------------------------|-----------------------------------------|-----------------------------------------|-----------------------------------------|---------------------------------------|-------------------------------------------|
| 220022158 (220022158 G | Gradu) ERASMUS  | Project Delivera<br>Summary | bles Milestones                         | Critical Risks Disseminat<br>activities | Communic Ev<br>Activities Tra | ents and Financial<br>ainings support to | Mobility       | Graduation<br>Data          |                                               |                              |                                         |                                         |                                         | _                                     |                                           |
| Call: ERASMUS-EDU-2021 | I-PEX-EMJM-MOB  |                             |                                         |                                         |                               | 3rd parties                              |                |                             |                                               |                              |                                         |                                         |                                         |                                       |                                           |
| Topic: ERASMUS-EDU-202 | 21-PEX-EMJM-MOB |                             | 1                                       |                                         | $\checkmark$                  | <ul><li>✓</li></ul>                      | $\sim$         |                             | 16 16                                         |                              |                                         |                                         |                                         |                                       |                                           |
| Studentie Mehiliti     | _               | _                           | _                                       |                                         | _                             | _                                        | _              | _                           | _                                             | _                            | _                                       | _                                       | _                                       | -                                     |                                           |
| student's Mobility     |                 |                             |                                         |                                         |                               |                                          |                |                             |                                               |                              |                                         |                                         |                                         |                                       |                                           |
| Duration of Master*    | 24              | Ŧ                           |                                         |                                         |                               |                                          |                |                             |                                               |                              |                                         |                                         |                                         |                                       |                                           |
| Students 🖲             |                 |                             |                                         |                                         |                               |                                          |                |                             |                                               |                              |                                         |                                         |                                         |                                       |                                           |
|                        |                 |                             |                                         |                                         |                               |                                          |                |                             |                                               |                              |                                         |                                         |                                         | Add N                                 | ew Student                                |
| Number 🔺               | Person ID       | First Name                  | Family Name                             | Gender                                  | Nationality                   | Country of Residence                     | Special needs  | University of Origin        | First Host Institution                        | Student Profile              | Student Category                        | Total Scholarship Receiv                | Submitted Declarations                  | Actio                                 | ons                                       |
| 1                      | 1               | Sigmund                     | Freud                                   | Man                                     | Germany                       | United States                            | Not Applicable | University of<br>Heidelberg | AST ADVANCED<br>SPACE<br>TECHNOLOGIES<br>GMBH | Scholarship holder -<br>Main | Programme Country                       | 11.70                                   | 1 of 1                                  | Ł                                     | . €1                                      |
| 2                      | 2               | Test                        | Tes2 2                                  | Woman                                   | Albania                       | Belgium                                  | Not Applicable | test                        | UNIVERSITA DEGLI<br>STUDI DI PAVIA            | Scholarship holder -<br>Main | Programme Country                       | 0.00                                    | 0 of 0                                  | ×£                                    | <b>.</b>                                  |
| 3                      | 3               | Gaius                       | Julius                                  | Man                                     | Italy                         | Italy                                    | Not Applicable | Roma                        | AST ADVANCED<br>SPACE<br>TECHNOLOGIES<br>GMBH | Non-scholarship<br>holder    | Programme Country                       | 0.00                                    | 0 of 1                                  | £                                     | €1                                        |
| Mobility Declarations  |                 |                             |                                         |                                         |                               |                                          |                |                             |                                               |                              |                                         |                                         | And a man a make a make                 |                                       | i he make i formalis<br>barre he more for |
|                        |                 |                             |                                         |                                         |                               |                                          |                |                             |                                               |                              |                                         |                                         | Add New                                 | Mobility (St                          | udy Period)                               |
| Number 🔺               | Person ID       | First Name                  | Family Name                             | e Sending Organisation                  | Destination Organ             | Isation Activity                         | Sta            | art date                    | End date Durati                               | on Study Period (mc Total    | Scholarship Received Tota               | at ECTS to be Acquired                  | Status                                  | Actio                                 | 15                                        |
|                        | 1               | Sigmund                     | Freud                                   | AST ADVANCED SPACE                      | UNIVERSITA DI                 | EGLI Study                               | 22-            | 03-2022                     | 14-03-2023                                    | 11.70                        | 11.70                                   | 00                                      | SORWITTED                               |                                       |                                           |
|                        |                 |                             |                                         | TECHNOLOGIES GMBH                       | STUDI DI PAV                  | /IA                                      |                |                             |                                               |                              |                                         |                                         |                                         |                                       | à                                         |

### FTOP > Continuous reporting > Graduation Data

| First Name     | a                                 |                                                                     | - ×                                                          | Ingineer<br>-                                  |
|----------------|-----------------------------------|---------------------------------------------------------------------|--------------------------------------------------------------|------------------------------------------------|
| First Name     |                                   |                                                                     |                                                              |                                                |
| First Name     |                                   |                                                                     |                                                              | engineer                                       |
|                | Gaius                             |                                                                     |                                                              | est                                            |
| amily Name     | Julius                            |                                                                     |                                                              | est                                            |
|                | 🗹 Drop-out                        |                                                                     |                                                              | 1000                                           |
| out reason*    | Assassinated on the ides of March |                                                                     |                                                              |                                                |
| ndatory fields |                                   |                                                                     |                                                              |                                                |
|                | Save Save                         | Scancel                                                             |                                                              |                                                |
| _              |                                   |                                                                     | 1.                                                           | 8                                              |
|                | out reason*                       | out reason* Assassinated on the ides of March  adatory fields  Save | out reason* Assassinated on the ides of March ndatory fields | eout reason* Assassinated on the ides of March |

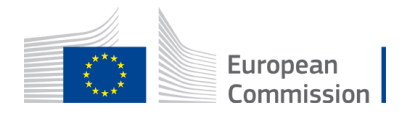

### FTOP > Continuous reporting > Graduation Data

| 220022158 (220022158 Gradu) ERASMUS.<br>Call: ERASMUS-EDU-2021-PEX-EMJM-MOB<br>Topic: ERASMUS-EDU-2021-PEX-EMJM-MOB<br>topic: ERASMUS-EDU-2021-PEX-EMJM-MOB<br>topic: ERASMUS-EDU-2021-PEX-EM | Management                                                                  |                    |              |            |                |                          |                        |                         |                                        | Project  | Continuous Re      | eport | Шном то |
|----------------------------------------------------------------------------------------------------|-----------------------------------------------------------------------------|--------------------|--------------|------------|----------------|--------------------------|------------------------|-------------------------|----------------------------------------|----------|--------------------|-------|---------|
| Call: ERASMUS-EDU-2021-PEX-EMJM-MOB<br>Topic: ERASMUS-EDU-2021-PEX-EMJM-MOB                                                                                                    | 220022158 (220022158 Gradu) ERASMUS                                         | Project<br>Summary | Deliverables | Milestones | Critical Risks | Disseminat<br>activities | Communic<br>Activities | Events and<br>Trainings | Financial<br>support to<br>3rd parties | Mobility | Graduation<br>Data |       |         |
|                                                                                                    | Call: ERASMUS-EDU-2021-PEX-EMJM-MOB<br>Topic: ERASMUS-EDU-2021-PEX-EMJM-MOB | ✓                  | 1            | 1          | <b>~</b>       | <b>V</b>                 | ✓                      | ✓                       |                                        | ✓        | $\checkmark$       |       |         |

#### Graduation Data

#### Graduation data for this project First Name Graduation date Name of the degree(s) obtained Title/qualification of the degree(s) obtained ECTS Family Name HEI delivering the Degree Type of degree Actions . UNIVERSITA DEGLI STUDI DI PAVIA 04/04/2024 National Degree 120 1 Gaius Julius Engineer Master in Engineering \* 2 Gaius Julius \* -----3 Sigmund Freud UNIVERSITA DEGLI STUDI DI PAVIA 04/04/2024 Engineer Joint Degree 120 \* master in engineering National Degree 0 4 Test Tes2 2 UNIVERSITA DEGLI STUDI DI PAVIA 19/03/2024 test \* test 5 Test Tes2 2 UNIVERSITA DEGLI STUDI DI PAVIA 04/03/2024 National Degree 0 test test \* 6 Test Tes2 2 \* --

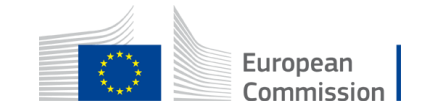

### **Reporting Periods and Pre-financings**

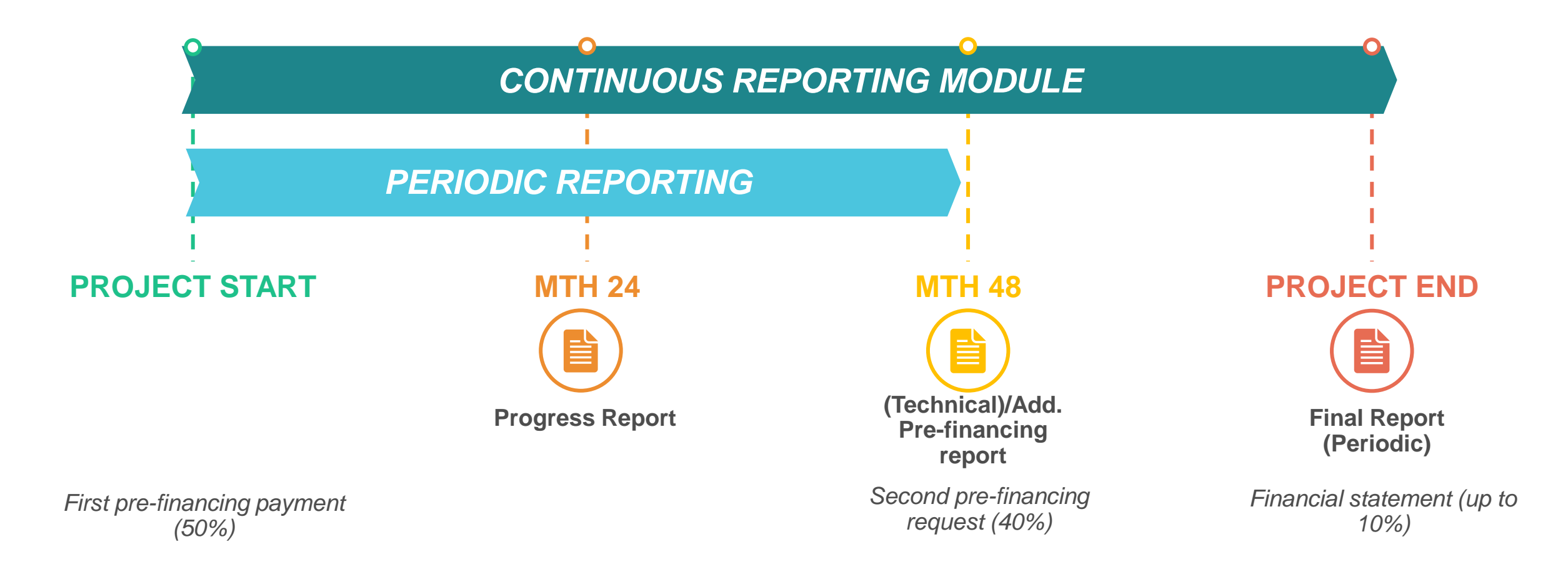

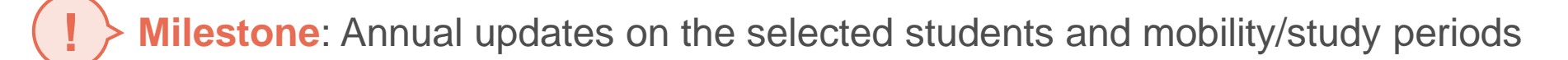

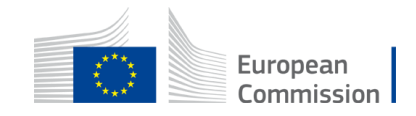

# Guidance Online

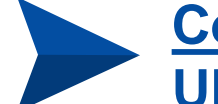

<u>Completing the Mobility tab for EMJM Unit Grants (type of action: ERASMUS-AG-UN) - IT How To - Funding Tenders Opportunities (europa.eu)</u>

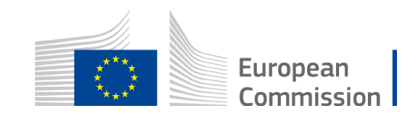

# Thank you

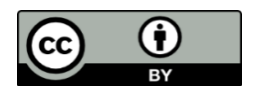

© European Union 2020

European Commission

Unless otherwise noted the reuse of this presentation is authorised under the <u>CC BY 4.0</u> license. For any use or reproduction of elements that are not owned by the EU, permission may need to be sought directly from the respective right holders.